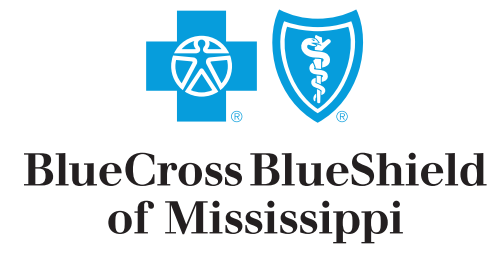

It's good to be Blue.

## How-to Guide

# Electronic Medical Records

#### "How To" Guide for Electronic Medical Records Submisson

June 2011

The *my*Notifications **Electronic Medical Records Submission** tool is designed to smoothly facilitate e-communication between Blue Cross & Blue Shield of Mississippi (BCBSMS) and your clinic/hospital staff. The *my*Notifications electronic medical records submission e-tool is located in the *my*Notifications message center section of the *my*AccessBlue Home Page.

When you log-in to *my*AccessBlue, the *my*Notifications **Electronic Medical Records Submission** tool will alert you to new medical record requests and open medical requests. You may elect to either view your messages displayed, or you may close the *my*Notifications message alert box, by clicking on the **'Close'** button and view the messages at a later time.

Should you decide to close the *my*Notifications message alert box, you will then be directed to the *my*AccessBlue Home Page.

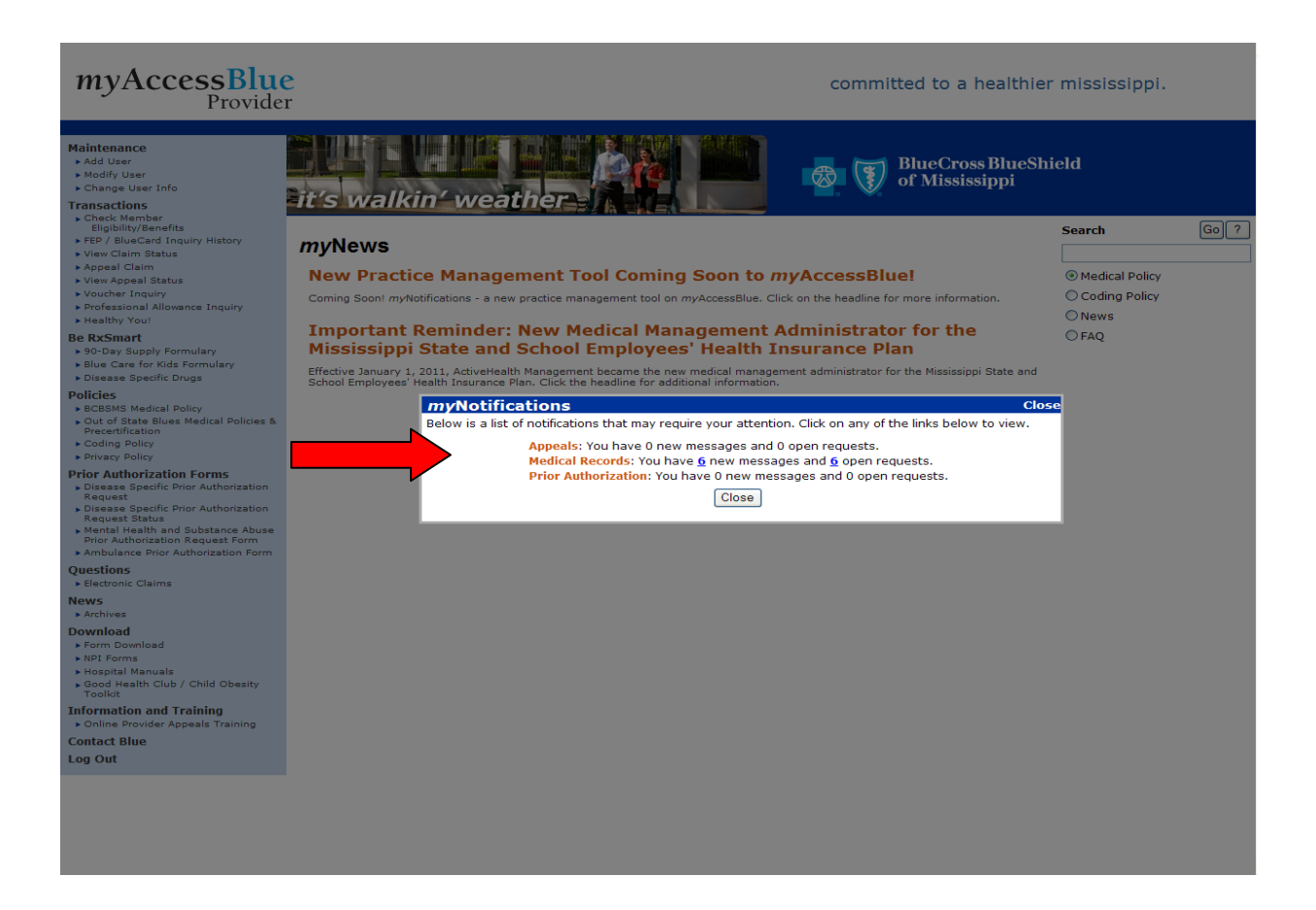

The *my*Notifications section of the *my*AccessBlue Home Page will display all new medical records requests, as well as any outstanding, open requests for medical records that require your attention.

### myAccessBlue Provider

#### committed to a healthier mississippi.

| Maintenance<br>Add User<br>Modify User<br>Change User Info<br>Transactions<br>Chack Warbar | it's walkin' weather                                                                                                    | ield           |      |
|--------------------------------------------------------------------------------------------|----------------------------------------------------------------------------------------------------|----------------|------|
| Eligibility/Benefits                                                                       |                                                                                                    | Search         | Go ? |
| <ul> <li>FEP / BlueCard Inquiry History</li> <li>View Claim Status</li> </ul>              | myNotifications                                                                                                    |                |      |
| Appeal Claim     View App                                                                  | Appeals: You have 0 new messages and 0 open requests.                                                                                                    | Medical Policy |      |
| Voucher Inquiry                                                                            | Prior Authorization: You have 0 new messages and 0 open requests.                                                                                                    | Coding Policy  |      |
| <ul> <li>Professional Allowance Inquiry</li> <li>Healthy You!</li> </ul>                   |                                                                                                    | ONews          |      |
| Be RxSmart                                                                                 | <i>my</i> News                                                                                                    | ○ FAQ          |      |
| <ul> <li>90-Day Supply Formulary</li> <li>Blue Care for Kids Formulary</li> </ul>          | New Practice Management Tool Coming Soon to myAccessBlue!                                                                                                    |                |      |
| Disease Specific Drugs                                                                     | Coming Soon! mvNetifications - a new practice management tool on mvAccessBlue. Click on the headline for more information                                                                                                |                |      |
| Policies  BCBSMS Medical Policy                                                            |                                                                                                    | P              |      |
| Out of State Blues Medical Policies &     Precertification                                 | Important Reminder: New Medical Management Administrator for the                                                                                                    | 110-141        |      |
| Coding Policy                                                                              | Mississippi State and School Employees' Health Insurance Plan                                                                                                    | Healy          | N    |
| Privacy Policy Prior Authorization Forms                                                   | Effective January 1, 2011, ActiveHealth Management became the new medical management administrator for the Mississippi State and School Employees' Health Insurance Plan. Click the headline for additional information. | Vou            | -    |
| Disease Specific Prior Authorization                                                       |                                                                                                    | YOU.           |      |
| Request     Disease Specific Prior Authorization                                           |                                                                                                    | Helping Membe  | are  |
| Request Status<br>Mental Health and Substance Abuse                                        |                                                                                                    | be healthy an  | d    |
| Prior Authorization Request Form  Ambulance Prior Authorization Form                       |                                                                                                    | stay healthy   |      |
| Questions                                                                                  |                                                                                                    |                |      |
| Electronic Claims                                                                          |                                                                                                    |                |      |
| News  Archives                                                                             |                                                                                                    |                |      |
| Download                                                                                   |                                                                                                    |                |      |
| <ul> <li>Form Download</li> <li>NPI Forms</li> </ul>                                       |                                                                                                    |                |      |
| <ul> <li>Hospital Manuals</li> </ul>                                                       |                                                                                                    |                |      |
| <ul> <li>Good Health Club / Child Obesity<br/>Toolkit</li> </ul>                           |                                                                                                    |                |      |
| Information and Training                                                                   |                                                                                                    |                |      |
| Contact Blue                                                                               |                                                                                                    |                |      |
| Log Out                                                                                    |                                                                                                    |                |      |
|                                                                                            |                                                                                                    |                |      |
|                                                                                            |                                                                                                    |                |      |
|                                                                                            |                                                                                                    |                |      |
|                                                                                            |                                                                                                    |                |      |

There are three ways you may view the medical records requests initiated by BCBSMS:

- 1. To view only **new messages,** click on the highlighted corresponding number indicator. You will then be directed to the **Medical Records Listing Screen**.
- 2. To view only **open requests,** click on the highlighted corresponding number indicator. You will then be directed to the **Medical Records Listing Screen**.
- 3. To view all **new messages and open requests,** click on the highlighted 'Medical Records' link. You will then be directed to the Medical Records Listing Screen.

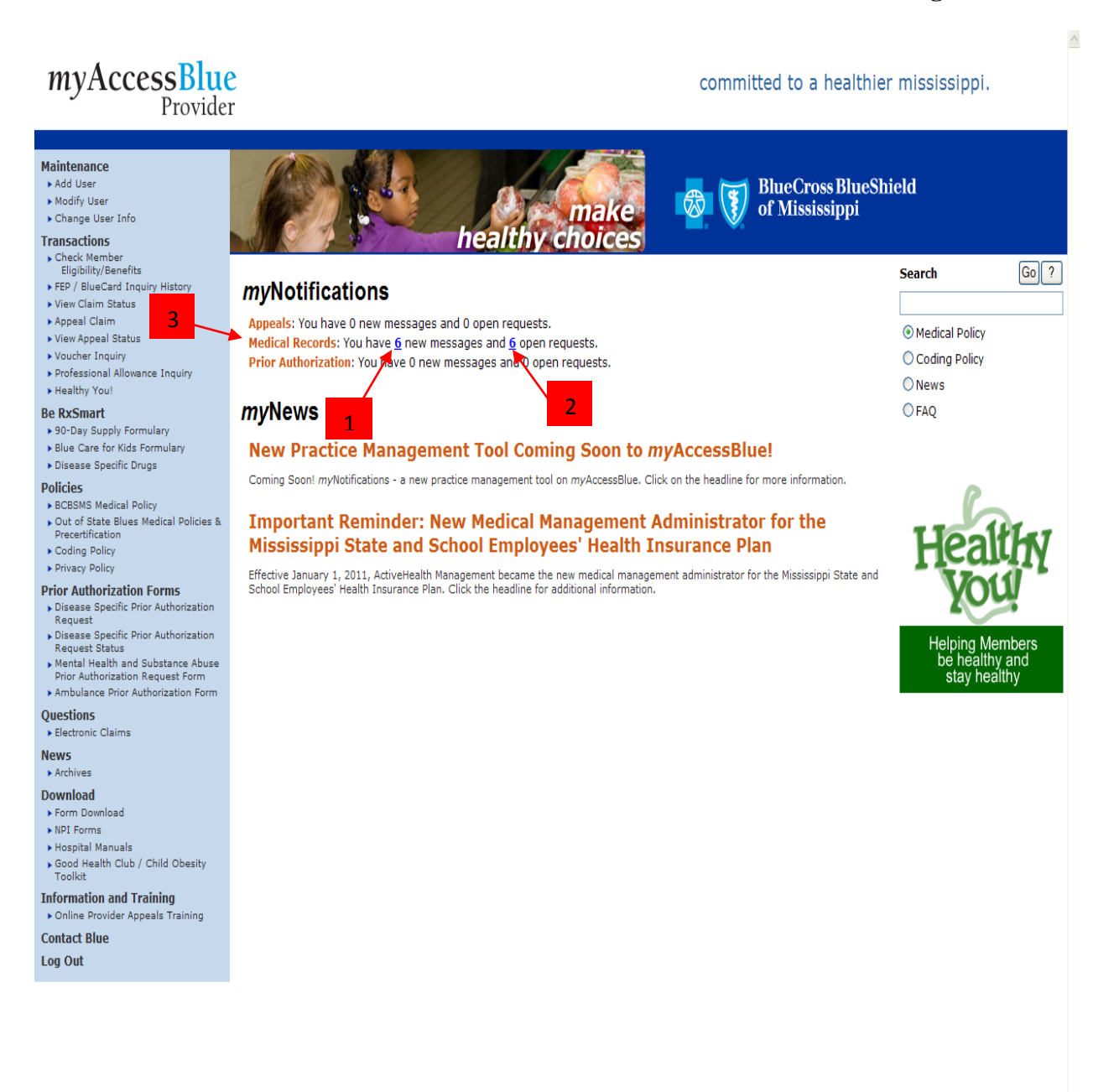

#### myNotifications-Medical Records Listing Screen

The **Medical Records Listing Screen** will display a listing of all open BCBSMS medical record requests associated with your provider's identification number(s).

The listing screen will display information to help you easily identify each medical records request including: Medical Records Request ID, Tax ID, Claim Number, and Subscriber ID.

Additional information columns can be added or removed to customize your search result view. To view these options click on the **'Change Columns'** link.

| mv           | Ac                          | cessBlue                          |                                                    |                                                                          |                                    | BlueCross BlueShield of Mississippi   |
|--------------|-----------------------------|-----------------------------------|----------------------------------------------------|--------------------------------------------------------------------------|------------------------------------|---------------------------------------|
| - ing        |                             | Provider                          |                                                    |                                                                          |                                    | Committed to a Healthier Mississippi. |
| Mainte       | enance                      | Transactions   Be RxSmart   Po    | icies   Prior Authorization Forms   Que            | stions   News   Download   Inform                                        | nation and Training   Contact Blue | Log Out   Home                        |
| mv           | Noti                        | fications                         |                                                    |                                                                          |                                    |                                       |
|              |                             |                                   |                                                    |                                                                          |                                    |                                       |
| Appeals      | s Medic                     | cal Records Prior Authorization   |                                                    |                                                                          |                                    |                                       |
| Mec          | dical F                     | Records                           |                                                    |                                                                          |                                    |                                       |
| The M        | ledical Re                  | cords function of myAccessBlue is | a means of electronically submitting med           | lical records requests to Blue Cross                                     | & Blue Shield of Mississippi.      |                                       |
|              | Search (                    | Status All                        | Subscriber ID                                      | Claim Number                                                             |                                    | Tax ID All                            |
|              | 1                           | Joonened                          | Message ID                                         | Date From                                                                |                                    | Date To                               |
| Se<br>6 reco | earch I<br>ords founi<br>IN | d, displaying all records.        | have new upo                                       | lates and/or require your attention                                      | n)<br>Subscriber ID                | Tax ID                                |
|              | ID                          | Last Upd                          | ate Status                                         | Claim Number                                                             | Subscriber ID                      | Tax ID                                |
|              | 250                         | 05/26/2011 11:01 PM               | Open                                               | 77777777                                                                 | ZZZ8989898989                      | 99999939                              |
|              | 249                         | 05/26/2011 11:01 PM               | Open                                               | 44444444                                                                 | 8888888890M                        | 99999939                              |
|              | 247                         | 05/26/2011 11:01 PM               | Open                                               | 333333333                                                                | 888888888M                         | 99999939                              |
|              | 246                         | 05/26/2011 11:01 PM               | Open                                               | 222222222                                                                | ZZZ777777777                       | 99999939                              |
|              | 245                         | 05/26/2011 11:01 PM               | Open                                               | 111111111                                                                | ZZZ88888888                        | 99999939                              |
|              |                             |                                   | © 2011 Blue Cross & Blue<br>An Independent license | Shield of Mississippi, A Mutual Ins<br>e of the Blue Cross and Blue Shie | urance Company.<br>Id Association. |                                       |
| -            | _                           |                                   |                                                    |                                                                          |                                    |                                       |

#### myNotifications-Medical Records Listing Screen

Once you have clicked the 'Change Columns' link, the "Change Columns" option box will open.

In this box you can choose from a list of columns, which can be added or removed, to display the information needed for your daily electronic medical records operations.

The following columns are set as default options and cannot be removed: **ID**, **Last Update**, **New Updates**, **Status**, **Subscriber ID**, **and Tax ID**. You may select up to twelve total columns, including the default columns to be displayed at one time.

Once you have selected the columns you wish to display, click 'Submit', and the columns will be displayed on the Medical Records Listing Screen.

| myAccessBlue                                |                                                                        |                                                                      |                                                     |                        | BlueCross BlueShield<br>of Mississippi |
|---------------------------------------------|------------------------------------------------------------------------|----------------------------------------------------------------------|-----------------------------------------------------|------------------------|----------------------------------------|
| Provider                                    |                                                                        |                                                                      |                                                     |                        | Committed to a Healthier Mississippi.  |
| Maintenance   Transactions   Be RxSmart     | Policies   Prior Authorization                                         | Forms   Questions   News   D                                         | ownload   Information (                             | and Training   Contac  | : Blue   Log Out   Home                |
| myNotifications                             |                                                                        |                                                                      |                                                     |                        |                                        |
| Appeals Medical Records Prior Authorizatio  | n                                                                      |                                                                      |                                                     |                        |                                        |
| Medical Records                             |                                                                        |                                                                      |                                                     |                        |                                        |
| The Medical Records function of myAccessBlu | e is a means of electronically s                                       | submitting medical records reques                                    | sts to Blue Cross & Blue                            | Shield of Mississippi. |                                        |
| Search Opt                                  | Change Columns                                                         |                                                                      |                                                     |                        | 8                                      |
| Status Vnopened                             | Choose which columns yo<br>Please note the following col<br>ID, Tax ID | u would like to see in the sear<br>lumns cannot be unselected: ID, I | <b>ch results below.</b><br>_ast Update, New Update | s, Status, Subscriber  | Tax ID Date To                         |
| Search Reset                                | 🗹 Claim Number                                                         | 🗹 New Updates                                                        | 🗌 Provider Name                                     | 🗹 Tax ID               |                                        |
|                                             | First Date of Service                                                  | 🔲 Patient Account Number                                             | Responding User                                     | Total Charge           |                                        |
| Search Results (Change Columns)             | ☑ ID                                                                   | Patient Date of Birth                                                | SCCF Number                                         |                        |                                        |
| ID Last L                                   | Lact Data of Service                                                   | Dationt First Name                                                   | Ctatur                                              |                        | D Tax ID                               |
|                                             |                                                                        |                                                                      | Status                                              |                        | 99999939                               |
| ☆ 248 05/26/2011 11:01 PM                   | 🗹 Last Update                                                          | Patient Last Name                                                    | Subscriber ID                                       |                        | 99999939                               |
|                                             |                                                                        | Submit Cano                                                          | el                                                  |                        | 99999939                               |
| <ul> <li></li></ul>                         |                                                                        | Open 11111111                                                        | 2                                                   | ZZ2888888888           | 999999939                              |
| <                                           | © 2011 Blue<br>An Indepe                                               | Cross & Blue Shield of Mississi<br>ndent licensee of the Blue Cro    | opi, A Mutual Insurance<br>ss and Blue Shield Asso  | Company.<br>ciation.   |                                        |

#### myNotifications-Medical Records Listing Screen

To view the details of a request, click on the corresponding record. You will then be directed to the **Medical Records Detail Screen**.

**Note:** Requests that contain a **new message** will be denoted by a star located to the left of the request record. The star will remain visible until the request has been viewed.

| e Mec       | dical Re | Records                                    | a means of electronically submitting | medical records requests to Blue C | Cross & Blue Shield of Mississippi. |                      |
|-------------|----------|--------------------------------------------|--------------------------------------|------------------------------------|-------------------------------------|----------------------|
| - 50        | earcn (  | Status All                                 | Subscriber ID                        | Claim Numb                         | ber                                 | Tax ID All           |
|             | I        | Unopened 📃                                 | Message ID                           | Date Fr                            | rom                                 | Date To              |
| ₩<br>☆      | 250      | 05/26/2011 11:01 PM<br>05/26/2011 11:01 PM | Upen                                 | ///////                            | 55555500W<br>7778388888888          | 00000030<br>AAAAAAAA |
| ۵<br>۵      | 248      | 05/26/2011 11:01 PM                        | Onen                                 | 44444444                           | 888888889M                          | 99999939             |
|             | 247      | 05/26/2011 11:01 PM                        | Open                                 | 33333333                           | 88888888M                           | 99999939             |
| <b>ŵ</b>    | 246      | 05/26/2011 11:01 PM                        | Open                                 | 22222222                           | ZZZ777777777                        | 99999939             |
| ☆<br>☆      |          | 05/26/2011 11:01 PM                        | Open                                 | 111111111                          | ZZZ888888888                        | 99999939             |
| ☆<br>☆<br>☆ | 245      |                                            |                                      |                                    |                                     |                      |

#### myNotifications-Medical Records Detail Screen

The *my*Notifications **Medical Records Detail Screen** provides you with a detailed summary of the medical records requests' corresponding claim information.

| myAccessBlue<br>Provider                                                                                                    |                                                                                                    |                                                                                   | Committed to a Healthier Mississippi |
|----------------------------------------------------------------------------------------------------|----------------------------------------------------------------------------------------------------|-----------------------------------------------------------------------------------|--------------------------------------|
| Maintenance   Transactions   Be RxSmart   Poli                                                                                                    | cies   Prior Authorization Forms   Questions   News                                                                                                    | Download   Information and Training   Contact Blue   L                            | .og Out   Home                       |
| <i>my</i> Notifications                                                                                                    |                                                                                                    |                                                                                   |                                      |
| Appeals Medical Records Prior Authorization                                                                                                    |                                                                                                    |                                                                                   |                                      |
| Medical Records                                                                                                    |                                                                                                    |                                                                                   |                                      |
| Printable Version<br>Message Information<br>ID: 298<br>Create Date: 05/26/2011 11:02 PM                                                                                    | Claim<br>Provider: JOHN DOE MD<br>Claim Number: 77777777                                                                                                    | Return to myNotifications Patient Patient #:000111000333 Patient Name: HANK DOE   |                                      |
| Receipt Date:<br>Status: Open                                                                                                    | SCCF Number:         23020110000000001           First Date of Service:         05/11/2011           Last Date of Service:         05/11/2011           Total Charge:         \$912.00 | Date of Birth:         12/31/1970           Subscriber ID:         ZZZ 8989898989 |                                      |
| <b>Requested Information</b>                                                                                                    |                                                                                                    |                                                                                   |                                      |
| Please provide the following information for<br>Complete Medical Record<br>Other<br>Date of Onset, Date of First Treatme<br>This request is for dates of service: From: 0. | Diagnosis Codes: 123456, 789012<br>int, Date of Treatment<br>5/11/2011 To: 05/11/2011                                                                                                  |                                                                                   |                                      |
| Provide Requested Information Fax Requ                                                                                                    | Jested Information   Information Not Available                                                                                                    |                                                                                   |                                      |

The **"Requested Information"** section provides you with a detailed listing of the types of medical records requested.

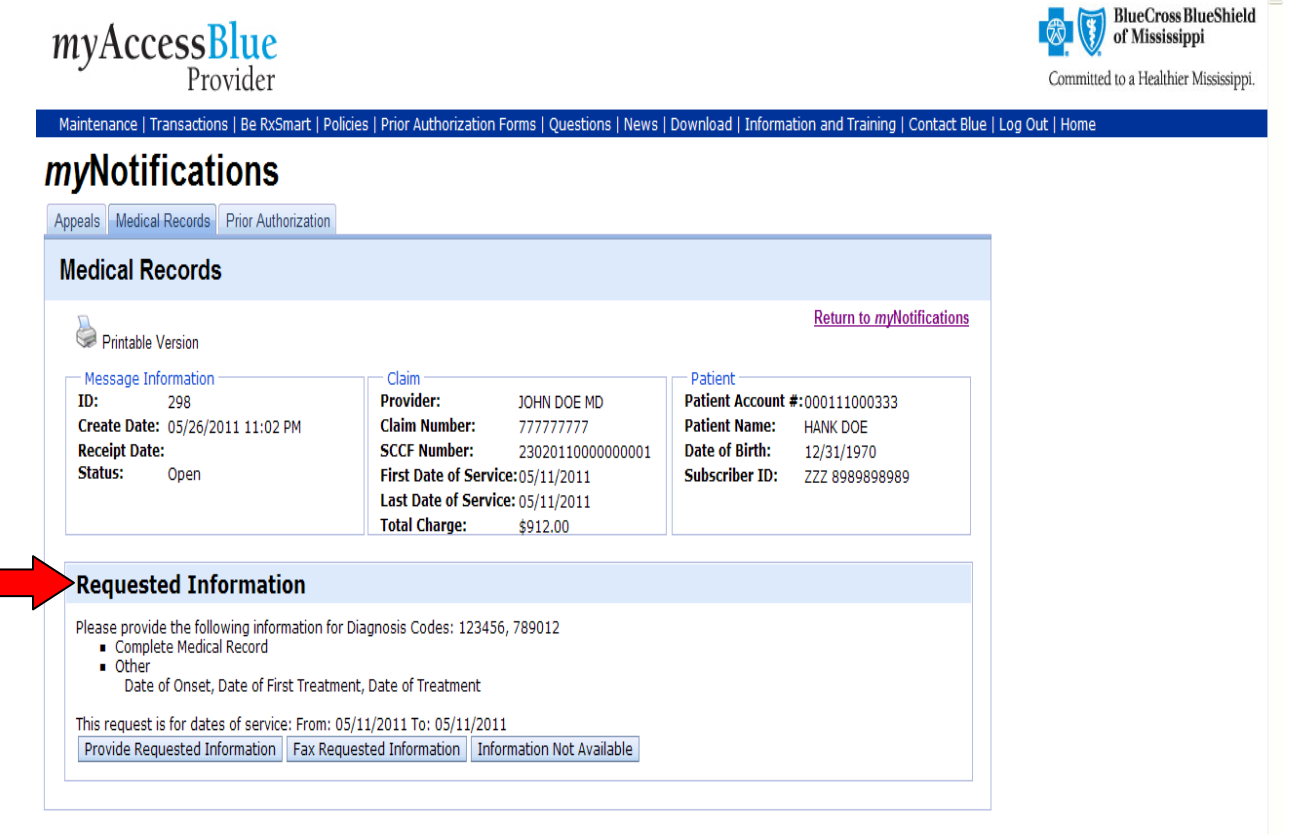

On the **Medical Records Detail Screen**, you will have the ability to select a method for submitting your medical record documentation. You may choose to electronically upload documentation, provide requested information by typing a written response if applicable, or fax the information directly to the BCBSMS dedicated fax line.

On rare occasions, the requested medical record information may not be available. Should this unusual event occur, there is an option you may select to communicate that the information requested is not available.

| mvAccessBlue                                                                                                    |                                                                                                    |                                                                                   | of Mississippi              |
|----------------------------------------------------------------------------------------------------|----------------------------------------------------------------------------------------------------|-----------------------------------------------------------------------------------|-----------------------------|
| Provider                                                                                                    |                                                                                                    |                                                                                   | Committed to a Healthier Mi |
| Maintenance   Transactions   Be RxSmart   Po                                                                           | licies   Prior Authorization Forms   Questions   News                                                  | Download   Information and Training   Contact Blue                                | Log Out   Home              |
| <i>my</i> Notifications                                                                                                |                                                                                                    |                                                                                   |                             |
| Appeals Medical Records Prior Authorization                                                                            |                                                                                                    |                                                                                   |                             |
| Medical Records                                                                                                    |                                                                                                    |                                                                                   |                             |
| Printable Version                                                                                                    |                                                                                                    | Return to myNotifications                                                         |                             |
| Message Information<br>ID: 298<br>Create Date: 05/26/2011 11:02 PM                                                     | Claim<br>Provider: JOHN DOE MD<br>Claim Number: 77777777                                               | Patient Patient Account #:000111000333 Patient Name: HANK DOE                     |                             |
| Receipt Date:<br>Status: Open                                                                                          | SCCF Number: 23020110000000001<br>First Date of Service:05/11/2011<br>Last Date of Service: 05/11/2011 | Date of Birth:         12/31/1970           Subscriber ID:         ZZZ 8989898989 |                             |
|                                                                                                    | Total Charge: \$912.00                                                                                 |                                                                                   |                             |
| Requested Information                                                                                                  |                                                                                                    |                                                                                   |                             |
| Please provide the following information fo<br>Complete Medical Record<br>Other<br>Date of Onset, Date of First Treatm | r Diagnosis Codes: 123456, 789012<br>Ient, Date of Treatment                                           |                                                                                   |                             |
|                                                                                                    |                                                                                                    |                                                                                   |                             |

The instructions for the various submission methods are as follows:

**Electronic Submission-**You may electronically submit medical records by uploading the document. Here are the easy step-by-step instructions for uploading and submitting an electronic document:

**1.** Click on the **'Upload Medical Records'** button located in the **"Requested Information"** section.

| nyNotifications                                                                                     |                                                                                                    |                                                                                                    |  |
|----------------------------------------------------------------------------------------------------|----------------------------------------------------------------------------------------------------|----------------------------------------------------------------------------------------------------|--|
| Appeals Medical Records Prior Authorization                                                         |                                                                                                    |                                                                                                    |  |
| Medical Records                                                                                     |                                                                                                    |                                                                                                    |  |
| Printable Version                                                                                   |                                                                                                    | Return to myNotifications                                                                                                    |  |
| Message Information<br>ID: 297<br>Create Date: 05/26/2011 11:02 PM<br>Receipt Date:<br>Status: Open | Claim<br>Provider: JOHN DOE MD<br>Claim Number: 55555555<br>First Date of Service:05/04/2011<br>Last Date of Service: 05/04/2011<br>Total Charge: \$1000.00 | Patient         Patient Account #:000777000111         Patient Name:       JASON DOE         Date of Birth:       12/31/1970         Subscriber ID:       888888890M |  |
|                                                                                                    |                                                                                                    |                                                                                                    |  |
| Requested Information                                                                               |                                                                                                    |                                                                                                    |  |

2. Click the 'Browse' button to browse your system for the electronic medical records file.

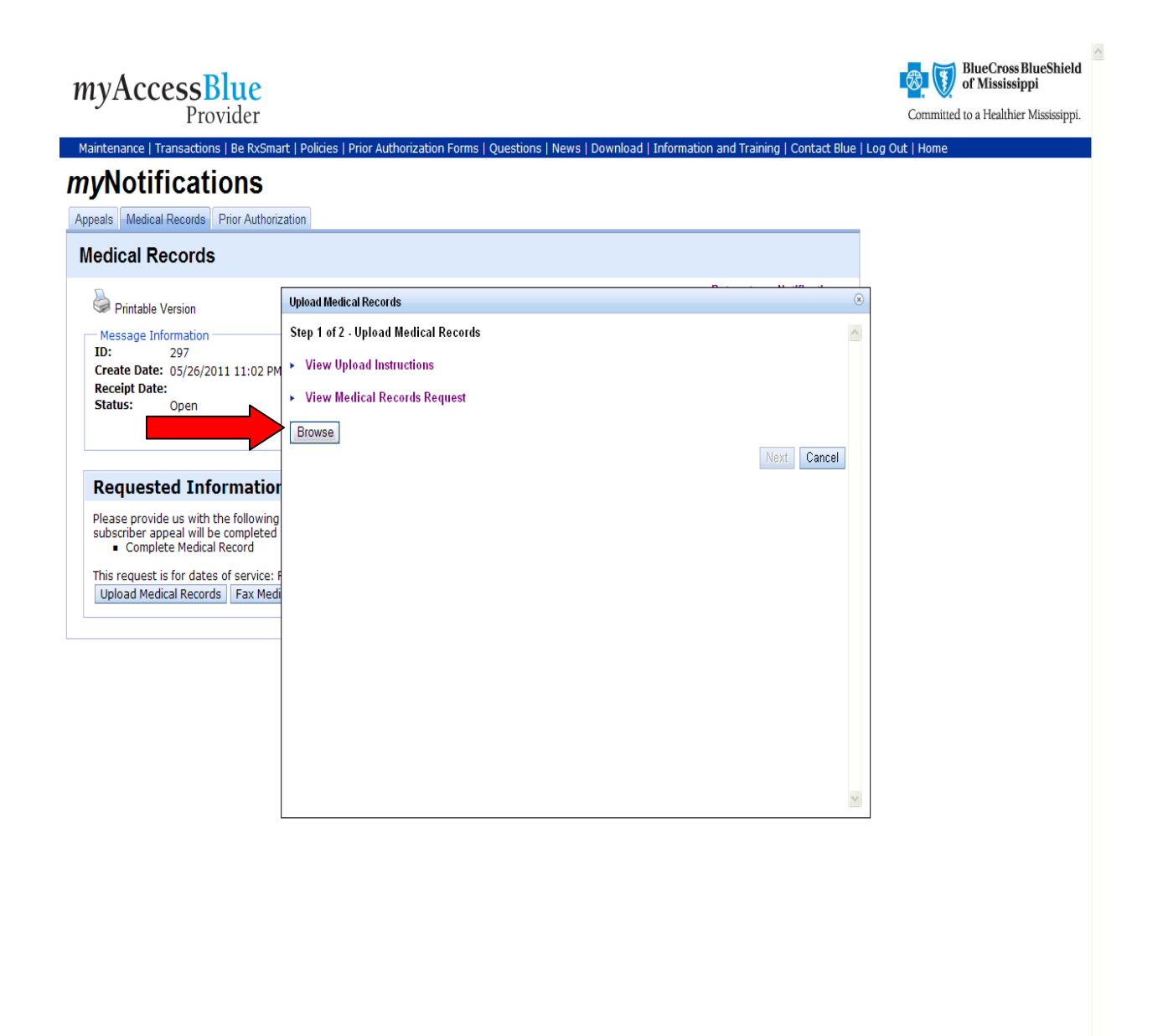

**3.** Click the selected file to upload.

| Select file(s) to | upload by jxe                                                          | ? 🛛          |
|-------------------|------------------------------------------------------------------------|--------------|
| Look jn:          | Medical Records 🔄 🔶 📸                                                  |              |
| Documents         | ि Test Folder<br>☐ Notes                                               |              |
| Desktop           |                                                                        |              |
| My Documents      |                                                                        |              |
| My Computer       |                                                                        |              |
| <b>(</b>          |                                                                        | >            |
| My Network        | File <u>n</u> ame:                                                     | <u>O</u> pen |
| Fiaces            | Files of type: xls, xlsx, pdf, doc, docx, rtf, txt, gif, jpg, jpeg, pn | Cancel       |

4. Click the **'Open'** button to upload the file. If more than one electronic medical records file is needed, you may select multiple records by holding down your **'Control'** key and clicking on the records with your mouse, or you may repeat steps 1-3 as needed.

Note: Only the following file types are supported: xls, xlsx, pdf, doc, docx, rtf, txt, jpg, jpeg, png

| Select file(s) to    | upload by jxe                           |                         |                         |               | ? 🛛          |
|----------------------|-----------------------------------------|-------------------------|-------------------------|---------------|--------------|
| Look jn:             | C Medical Reco                          | rds                     | •                       | + 🗈 💣 📰-      |              |
| My Recent            | ि Test Folder<br>ि Notes<br>ऒ Op Report |                         |                         |               |              |
|                      |                                         |                         |                         |               |              |
| My Documents         |                                         |                         |                         |               |              |
| My Computer          |                                         |                         |                         |               |              |
| <b>S</b>             | <                                       |                         | ·····)                  |               | <u>&gt;</u>  |
| My Network<br>Places | File <u>n</u> ame:                      | Op Report               |                         | •             | <u>O</u> pen |
| 1 10005              | Files of type:                          | xls, xlsx, pdf, doc, do | oox, rtf, txt, gif, jp; | g, jpeg, pn 💌 | Cancel       |

5. It is important that you submit documentation for all requested medical records.

You will have a drop down box that will allow you to assign the respective medical record type that you will be submitting.

Here are some examples of the types of medical records BCBSMS may request from you: Accident/Onset Date, Ambulance Report, Anesthesia Reports, Complete Hospital Chart, Complete Medical Record, Consultation Reports, and Dates Treated or Treatment Recommended for Diagnosis (Dx), Description of Services, and Diagnostic Reports.

**Note:** If you are unable to upload an isolated report, you may choose to upload the complete medical record.

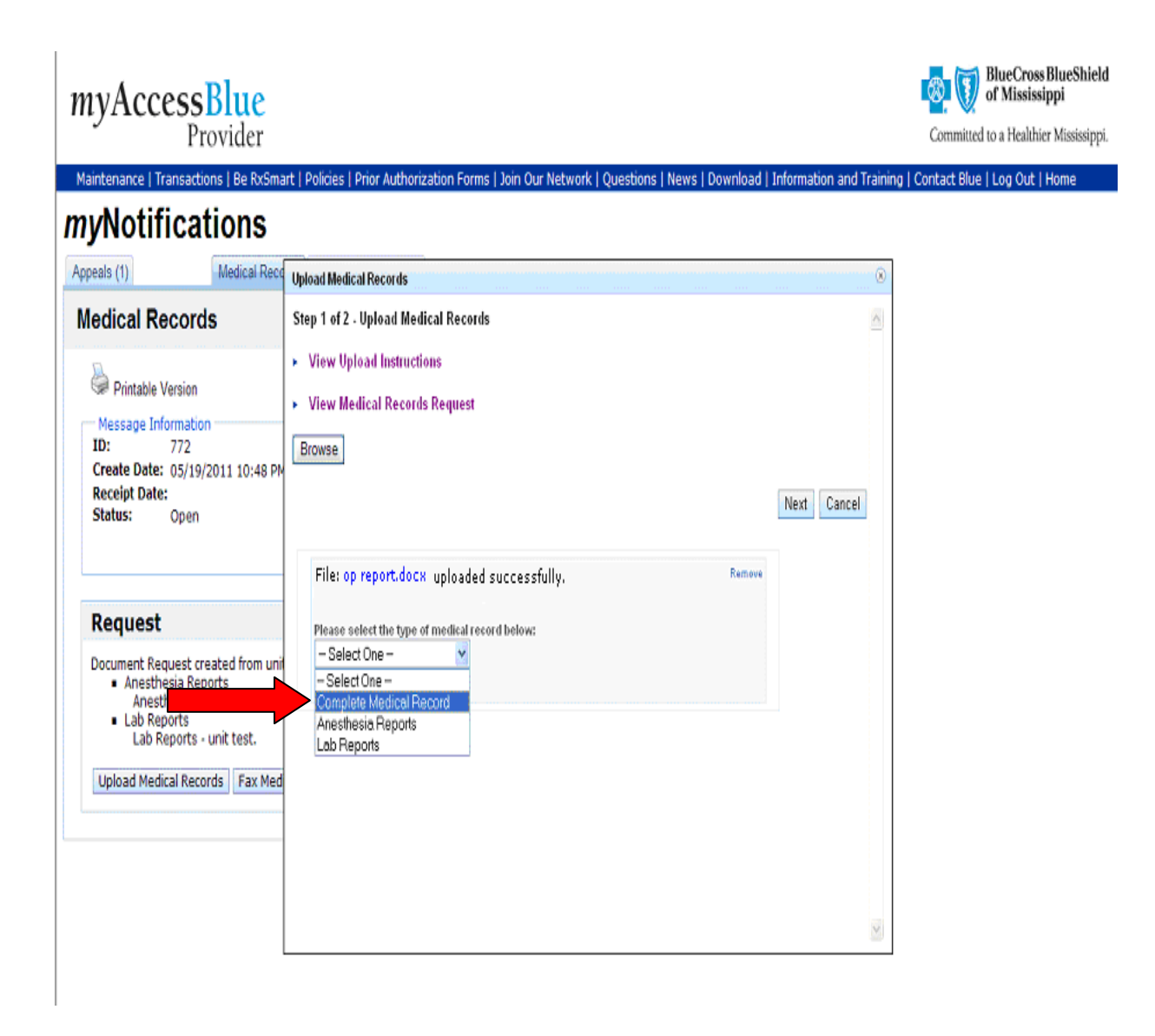

**6.** To preview the file to ensure the appropriate medical record was uploaded, click on the name of the file to open the file in a separate window.

| eals (1) Medical                                                                                                    | Records Prior Authorization (2)                                                                                                    |
|----------------------------------------------------------------------------------------------------|----------------------------------------------------------------------------------------------------|
| edical Records                                                                                                    |                                                                                                    |
| Printable Version                                                                                                    | Return to myNotifications                                                                                                    |
| Message Information                                                                                                    | Unload Medical Records                                                                                                    |
| Create Date: 05/19/2011 8:49<br>Receipt Date:<br>Status: Open                                                                                                    | AM Step 1 of 2 - Upload Medical Records   Hide Upload Instructions                                                                                                    |
| Current Request Please Operative Reports Upload Medical Records Fax                                                                                                    | Click the 'Browse' button to browse your system for the electronic medical records file.     Select the electronic medical records file.     Click the 'Open' button to upload the file.     Note: If more than one electronic medical records file is needed, repeat steps 1-3 as needed.     Assign the respective medical record type using the drop down box for each medical record file uploaded.     To preview a file to ensure the appropriate medical record file was uploaded, click on the name of the file to open the file in a separate window.     To remove a file uploaded in error, click the 'Remove' link of the file uploaded in error.     Once all electronic medical records have been uploaded and the respective medical record type assigned, click the type. |
| rior Request(s):<br>Request                                                                                                    | ✓ Hide Medical Records Request                                                                                                    |
| Request Date: 05/23/2011 11:0<br>THIS REQUEST HAS BEEN CANCI<br>Please submit medical records f<br>Operative Reports                                                     | s AN Please<br>• Operative Reports<br>LED Browse<br>r da                                                                                                    |
| Request                                                                                                    | File: op report.docx uploaded successfully.                                                                                                    |
| Request Date: 05/19/2011 8:49<br>Please provide the following inf<br>• Other<br>PLEASE SUBMIT APPROF<br>SUPPORT THE SUBMISSI<br>PROCEDURE CODES ON<br>WHICH SUPPORTS THE | AM<br>rmation: The information requested is not available.<br>RIATE DOCUMENTATION TO<br>DN OF INDIVIDUAL<br>HIS CLAIM.(DOCUMENTATION<br>SE OF THE MODIFIER).                                                                                                    |

7. To remove a file uploaded in error, click the '**Remove**' link of the file uploaded in error.

| ppeals (1)                   | Medical Record          | Is Prior Authorization (2)                                                               |                                                                                         |
|------------------------------|-------------------------|------------------------------------------------------------------------------------------|-----------------------------------------------------------------------------------------|
| Medical Re                   | cords                   |                                                                                          |                                                                                         |
| Printable V                  | ersion                  |                                                                                          | Return to myNotifications                                                               |
| - Mossano Infr               | rmation                 | Claim                                                                                    | Patient                                                                                 |
| ID:                          | 743                     | Upload Medical Records                                                                   |                                                                                         |
| Create Date:                 | 05/19/2011 8:49 AM      |                                                                                          |                                                                                         |
| Receipt Date:                |                         | Constant and the local Marker                                                            | al De conte                                                                             |
| Status:                      | Open                    | Step 1 of Z - Upload Medica                                                              | al Records                                                                              |
|                              |                         | <ul> <li>Hide Upload Instructions</li> </ul>                                             | 1                                                                                       |
|                              |                         |                                                                                          |                                                                                         |
|                              |                         | <ol> <li>Click the 'Browse' butt</li> <li>Select the electronic relationships</li> </ol> | Ion to browse your system for the electronic medical records file.                      |
| Current F                    | Request                 | <ol> <li>Select the electronic n</li> <li>Click the 'Open' button</li> </ol>             | nealcal records file.                                                                   |
| Please                       |                         | Note: If more than or                                                                    | ne electronic medical records file is needed, repeat steps 1-3 as needed.               |
| <ul> <li>Operativ</li> </ul> | ve Reports              | <ol><li>Assign the respective</li></ol>                                                  | medical record type using the drop down box for each medical record file uploaded.      |
|                              |                         | <ol><li>To preview a file to ens</li></ol>                                               | sure the appropriate medical record file was uploaded, click on the name of the file to |
| Upload Medic                 | al Records Fax Med      | open the tile in a separ<br>6 To remove a file unloar                                    | rate window.<br>dad in error, click the 'Remove' link of the file unloaded in error.    |
|                              |                         | <ol> <li>Once all electronic me</li> </ol>                                               | edical records have been uploaded and the respective medical record type assigned, clic |
|                              |                         | the 'Next' button.                                                                       |                                                                                         |
| Prior Request(s):            |                         |                                                                                          |                                                                                         |
| Request                      |                         | <ul> <li>Hide Medical Records Re</li> </ul>                                              | equest                                                                                  |
|                              |                         | Please                                                                                   |                                                                                         |
| Request Date:                | 05/23/2011 11:08 AN     | <ul> <li>Operative Reports</li> </ul>                                                    |                                                                                         |
| THIS REQUEST                 | HAS BEEN CANCELED       |                                                                                          |                                                                                         |
| Please submit                | modical records for da  | Browse                                                                                   |                                                                                         |
| <ul> <li>Operativ</li> </ul> | ve Reports              |                                                                                          |                                                                                         |
|                              |                         |                                                                                          | Next Cancel                                                                             |
| Request                      |                         |                                                                                          | Remove                                                                                  |
|                              |                         | File: op report.docx                                                                     | uploaded successfully.                                                                  |
| Request Date:                | 05/19/2011 8:49 AM      |                                                                                          |                                                                                         |
| Please provide               | the following informati | on:                                                                                      | The information requested is not available.                                             |
| Other                        |                         | DOCUMENTATION TO                                                                         |                                                                                         |
| SUPPO                        | RT THE SUBMISSION OF    | INDIVIDUAL                                                                               |                                                                                         |
| 00000                        | DURE CODES ON THIS /    | TLAIM (DOCUMENTATION                                                                     |                                                                                         |

8. Once all electronic medical records have been uploaded and the respective medical record type assigned, click the **'Next'** button.

| eals (1)                                                             | Medical Recor                                                                | ds Prior Authorization (2)                                                                                                    |                                                                                                    |                                                               |                      |
|----------------------------------------------------------------------|------------------------------------------------------------------------------|----------------------------------------------------------------------------------------------------|----------------------------------------------------------------------------------------------------|---------------------------------------------------------------|----------------------|
| edical Reco                                                          | rds                                                                          |                                                                                                    |                                                                                                    |                                                               |                      |
| Printable Version                                                    |                                                                              |                                                                                                    |                                                                                                    | Return to                                                     | myNotifications      |
| Meaning Tefermel                                                     | n<br>Ven                                                                     | Claim                                                                                                    |                                                                                                    | Dationt                                                       |                      |
| ID: 743                                                              | uon                                                                          | Upload Medical Records                                                                                                    |                                                                                                    | zaneni                                                        |                      |
| Create Date: 05/1<br>Receipt Date:<br>Status: Ope                    | 19/2011 8:49 AM<br>n                                                         | Step 1 of 2 - Upload Medic                                                                                                    | al Records                                                                                            |                                                               | <u>^</u>             |
| Current Req                                                          | uest                                                                         | Inde oproad instructions     I. Click the 'Browse' but     Select the electronic i     Click the 'Open' buttor                                                                                                    | s<br>ton to browse your system for the electi<br>medical records file.<br>n to upload the file.       | onic medical records file.                                    |                      |
| Please<br>• Operative Re                                             | ports                                                                        | Note: If more than one electronic medical records file is needed, repeat steps 1.3 as needed. 4. Assign the respective medical record type using the drop down box for each medical record file uploaded. 5. To preview a file to ensure the appropriate medical record file was uploaded, click on the name of the file to |                                                                                                    |                                                               |                      |
| Upload Medical Re                                                    | cords Fax Med                                                                | open the file in a sepa<br>6. To remove a file uploa<br>7. Once all electronic mo                                                                                                    | arate window.<br>ded in error, click the 'Remove' link of th<br>edical records have been uploaded and | e file uploaded in error.<br>he respective medical record typ | ue assigned, click = |
| ior Request(s):                                                      |                                                                              | the Next button.                                                                                                    |                                                                                                    |                                                               |                      |
| Request                                                              |                                                                              | <ul> <li>Hide Medical Records R</li> </ul>                                                                                                    | equest                                                                                                |                                                               |                      |
| Request Date: 05/2                                                   | 23/2011 11:08 AN                                                             | Please<br>• Operative Reports                                                                                                    |                                                                                                    |                                                               |                      |
| THIS REQUEST HAS                                                     | BEEN CANCELED                                                                | Brenne                                                                                                    |                                                                                                    |                                                               |                      |
| Please submit medi<br>Operative Re                                   | ical records for da<br>ports                                                 | browse                                                                                                    |                                                                                                    |                                                               | Next Cancel          |
| Request                                                              |                                                                              | File: op report.docx                                                                                                    | uploaded successfully,                                                                                | Remove                                                        |                      |
| Request Date: 05/1                                                   | 19/2011 8:49 AM                                                              |                                                                                                    | •                                                                                                    |                                                               | ×                    |
| Please provide the<br>Other<br>PLEASE SUI<br>SUPPORT TI<br>PROCEDURI | following informat<br>BMIT APPROPRIATE<br>HE SUBMISSION O<br>E CODES ON THIS | ion:<br>E DOCUMENTATION TO<br>F INDIVIDUAL<br>CLAIM.(DOCUMENTATION                                                                                                    | The information requested is not a                                                                    | ivailable.                                                    |                      |

9. You will be given the opportunity to provide additional information such as dates of treatment, or referring physician name, to accompany the request before submitting. Type the additional information you want to accompany your request in the text box, and click the **'Submit'** button to send the requested documentation.

| Provider<br>aintenance   Transactions   Be RxSm<br>WNotifications                                                                                                 | art   Policies   Prior Authorization Forms   Join Our Network   Questions   News   Download   Information and Tr                                                                                                    | Committed to a Healthier Mississippi.<br>aining   Contact Blue   Log Out   Home |
|----------------------------------------------------------------------------------------------------|----------------------------------------------------------------------------------------------------|---------------------------------------------------------------------------------|
| peals (1) Medical Rec                                                                                                    | Upload Medical Records                                                                                                    | 8                                                                               |
| Iedical Records Printable Version ID: 743 Create Date: 05/19/2011 8:49 AM Receipt Date: Status: Open                                                              | Step 2 of 2 - Additional Information         Instructions         1. If you have any additional information to provide for this request, please enter it into the text area below.         2. Once you have entered the additional information, click "Submit".         Additional Information (optional)         There is no additional documentation associated with this claim. |                                                                                 |
| Current Request Please Operative Reports Upload Medical Records Fax Med                                                                                           | S12 characters left Submit Cancel                                                                                                    |                                                                                 |
| Prior Request(s):<br>Request<br>Request Date: 05/23/2011 11:08 AI<br>THIS REQUEST HAS BEEN CANCELED<br>Please submit medical records for d<br>• Operative Reports | te or service 3/10/2011. Records received were for date of service 3/09/2011.                                                                                                    | 8                                                                               |
| Request<br>Request Date: 05/19/2011 8:49 AM                                                                                                    | Response<br>Response Date: 05/23/2011 8:22 AM (Phyllis Lastname)                                                                                                    |                                                                                 |

You will be then be returned to the **Medical Records Detail Screen** where you will be able to view the date, time, and document(s) sent in the **"Response Section."** 

Select 'Return to *my*Notifications' link in the upper right corner of the Medical Records Detail Screen to return to the Medical Records Listing Page.

| IYACCESSBIUE<br>Provider<br>aintenance   Transactions   Be RxSmart   P                                                    | olicies   Prior Authorization Forms   Join Our Net                                               | work   Questions   News   Download   Information and T                                  | Committed to a Healthier Mississip<br>raining   Contact Blue   Log Out   Home |
|----------------------------------------------------------------------------------------------------|--------------------------------------------------------------------------------------------------|-----------------------------------------------------------------------------------------|-------------------------------------------------------------------------------|
| yNotifications                                                                                                    | Dire Autority (2)                                                                                |                                                                                         |                                                                               |
| ledical Records                                                                                                    | Phor Authonization (z)                                                                           |                                                                                         |                                                                               |
| Bristoble Version                                                                                                    |                                                                                                  | Return to myNotifications                                                               |                                                                               |
| Message Information<br>ID: 743<br>Create Date: 05/19/2011 8:49 AM<br>Receipt Date: 05/23/2011 3:28 PM<br>Status: Received | Claim<br>Provider:<br>Claim Number: 111111111<br>First Date of Service:<br>Last Date of Service: | Patient<br>Patient Name: John Doe<br>Date of Birth: 1/1/11<br>Subscriber ID: 123456789M |                                                                               |
| Current Request                                                                                                    | Response                                                                                         |                                                                                         |                                                                               |
| Please<br>• Operative Reports                                                                                             | Response Date: 05/23/<br>Note: In a few minutes<br>Check this page again                         | '2011 3:28 PM<br>the sent document(s) will be made available here.<br>soon.             |                                                                               |
| rior Request(s):                                                                                                    |                                                                                                  |                                                                                         |                                                                               |
| Request                                                                                                    |                                                                                                  |                                                                                         |                                                                               |
| Request Date: 05/23/2011 11:08 AM                                                                                         |                                                                                                  |                                                                                         |                                                                               |
| THIS REQUEST HAS BEEN CANCELED                                                                                            |                                                                                                  |                                                                                         |                                                                               |
| Please submit medical records for date of<br>• Operative Reports                                                          | service 3/10/2011. Records received were for d                                                   | late of service 3/09/2011.                                                              |                                                                               |
| Request                                                                                                    | Response                                                                                         |                                                                                         |                                                                               |
| Request Date: 05/19/2011 8:49 AM                                                                                          | te: 05/19/2011 8:49 AM Response Date: 05/23/2011 8:22 AM (Phyllis Lastname)                      |                                                                                         |                                                                               |
| Please provide the following information:                                                                                 | The information reques                                                                           | ted is not available                                                                    |                                                                               |

The status of your request will be displayed on the **Medical Records Listing Screen** and will be indicated by a **'Received'** message.

| nyAccessBlue - Microsoft Internet Explorer                 |                                                 |                                                                           |                                        |                                      |
|------------------------------------------------------------|-------------------------------------------------|---------------------------------------------------------------------------|----------------------------------------|--------------------------------------|
| Edit View Favorites Tools Help                             |                                                 |                                                                           |                                        |                                      |
| ) Back 🔹 🕥 🕤 🗾 👔 🏠 🔎 Search 🤺                              | Favorites 🚱 🔗 🎍 💷                               | - 🔜 🔊 鑬 🦓                                                                 |                                        |                                      |
| ress 🍓 https://beta.myaccessblue.com/myNotifications/medic | al-records/index.html                           |                                                                           |                                        | 🖌 🏹 Go 🛛 Li                          |
| mvAccessBlue                                               |                                                 |                                                                           |                                        | BlueCross BlueShield                 |
| Provider                                                   |                                                 |                                                                           |                                        | Committed to a Healthier Mississippi |
| Maintenance   Transactions   Be RxSmart   Policie          | s   Prior Authorization Forms   Qu              | uestions   News   Download   Info                                         | rmation and Training   Contact Blue    | Log Out   Home                       |
| nyNotifications                                            |                                                 | Onl                                                                       | ine Provider Appeals Training          |                                      |
| nyivotifications                                           |                                                 |                                                                           |                                        |                                      |
| Appeals Medical Records Prior Authorization                |                                                 |                                                                           |                                        |                                      |
|                                                            |                                                 |                                                                           |                                        |                                      |
| Medical Records                                            |                                                 |                                                                           |                                        |                                      |
| fka Madiaal Daarada faration of undersona Dharis a         |                                                 | - dia dia angle angle da Dia Cara                                         | - A Dive Object of Minelesters         |                                      |
| he Medical Records function of <i>my</i> AccessBlue is a l | neans of electronically submitting m            | iedical records requests to Blue Cros                                     | s & Blue Shield of Mississippi.        |                                      |
| Search Options                                             |                                                 |                                                                           |                                        |                                      |
| Status All 💙                                               | Subscriber ID                                   | Claim Number                                                              |                                        | Tax ID All 🛛 🖌                       |
| Unopened 📃                                                 | Message ID                                      | Date From                                                                 |                                        | Date To                              |
| Search Results (Change Columns)                            |                                                 |                                                                           |                                        |                                      |
| ID I ast Update                                            | Status                                          | Claim Number                                                              | Subscriber ID                          | Tax ID                               |
| 73 05/26/2011 10:56 PM                                     | Open                                            | 33333333                                                                  | 88888888M                              | 999999910C                           |
| 72 05/26/2011 10:56 PM                                     | Open                                            | 22222222                                                                  | ZZZ777777777                           | 999999910B                           |
| 71 05/26/2011 10:56 PM                                     | Open                                            | 11111111                                                                  | ZZZ888888888                           | 999999910A                           |
| 74 06/01/2011 11:24 AM                                     | Received                                        |                                                                           | 88888889M                              | 999999910                            |
| 75 06/01/2011 11:24 AM                                     | Received                                        | 55555555                                                                  | 88888890M                              | 99999910                             |
| 76 06/01/2011 11:23 AM                                     | Received                                        | 77777777                                                                  | ZZZ8989898989                          | 99999910                             |
|                                                            | © 2011 Blue Cross & Blu<br>An Independent licen | e Shield of Mississippi, A Mutual Ir<br>see of the Blue Cross and Blue Sh | isurance Company.<br>ield Association. |                                      |
|                                                            |                                                 |                                                                           |                                        |                                      |

At times, BCBSMS may request medical record information that may not require you to upload and send supporting documentation. Examples of these types of requests would be: **Referring Physician Name, Date of Onset, Date of Treatment, etc.** 

In this circumstance, you will notice that instead of the **'Upload Medical Records'** button, you will see a **'Provide Requested Information'** button. You may provide the requested information by clicking the **'Provide Requested Information'** button located in the **"Requested Information"** section of the **Medical Records Detail Screen**.

| Provider                                                                                                    |                                                                                                    |                                                                                                    | Committed to a Healthier Miss |
|----------------------------------------------------------------------------------------------------|----------------------------------------------------------------------------------------------------|----------------------------------------------------------------------------------------------------|-------------------------------|
| intenance   Transactions   Be RxSmart   Po                                                                         | licies   Prior Authorization Forms   Questions   Ne                                                                                                    | ws   Download   Information and Training   Contact Blue                                                                       | Log Out   Home                |
| yNotifications                                                                                                    |                                                                                                    |                                                                                                    |                               |
| beals Medical Records Prior Authorization                                                                          |                                                                                                    |                                                                                                    |                               |
| edical Records                                                                                                    |                                                                                                    |                                                                                                    |                               |
| Printable Version                                                                                                  |                                                                                                    | Return to myNotifications                                                                                                    |                               |
| Message Information     ID: 296 Create Date: 05/26/2011 11:02 PM Receipt Date: Status: Open                        | Claim<br>Provider: JOHN DOE MD<br>Claim Number: 444444444<br>First Date of Service: 05/01/2011<br>Last Date of Service: 05/01/2011<br>Total Charge: \$810.00 | Patient<br>Patient Account #:000222000999<br>Patient Name: DOUG DOE<br>Date of Birth: 12/31/1970<br>Subscriber ID: 888888889M |                               |
| Requested Information                                                                                              |                                                                                                    |                                                                                                    |                               |
| Please provide the following information:<br>Other<br>PLEASE SUBMIT APPROPRIATE DOC<br>(DOCUMENTATION WHICH SUPPOR | UMENTATION TO SUPPORT THE SUBMISSION OF IN<br>TS THE USE OF THE MODIFIER).                                                                                   | NDIVIDUAL PROCEDURE CODES ON THIS CLAIM.                                                                                      |                               |
| Provide Requested Information Fax Rec                                                                              | quested Information Information Not Available                                                                                                    |                                                                                                    |                               |
|                                                                                                    |                                                                                                    |                                                                                                    |                               |

Type your response in the text box and click the 'Next' button.

**Note:** If you do not provide a written response, then you must either electronically upload or fax the medical records.

| myAccessBlue<br>Provider                                                                                                    |                                                                                                    |                                                  | Committed to a Healthier Mississippi. |
|----------------------------------------------------------------------------------------------------|----------------------------------------------------------------------------------------------------|--------------------------------------------------|---------------------------------------|
| Maintenance   Transactions   Be RxSma<br><b>MyNotifications</b><br>Appeals Medical Records Prior Author:                                                  | rrt   Policies   Prior Authorization Forms   Questions   News   Download   Infor<br>zation                                                                                                    | mation and Training   Contact Blue   Lo          | g Out   Home                          |
| Medical Records                                                                                                    |                                                                                                    |                                                  |                                       |
| Printable Version                                                                                                    | Provide Requested Information                                                                                                    | 8                                                |                                       |
| Message Information         ID:       296         Create Date:       05/26/2011 11:02 PM         Receipt Date:       Status:       Open                   | Step 1 of 3 - Provide Requested Information         Instructions         1. Provide the requested information below.         2. Once all the requested information has been provided, click 'Next'. | ~                                                |                                       |
|                                                                                                    | Other (optional)                                                                                                    |                                                  |                                       |
| Requested Information Please protection of the please protection of the please submit appropriate (DOCUMENTATION WHICH SU Provide Requested Information F | PLEASE SUBMIT APPROPRIATE DOCUMENTATION TO SUPPORT THE SUBMI<br>PROCEDURE CODES ON THIS CLAIM.(DOCUMENTATION WHICH SUPPORTS<br>Bilateral procedure use modifier 50<br>477 characters left           | SSION OF INDIVIDUAL<br>THE USE OF THE MODIFIER). |                                       |
|                                                                                                    |                                                                                                    | Next Cancel                                      |                                       |
|                                                                                                    |                                                                                                    |                                                  |                                       |

V

In addition to your typed response, you have the option of uploading and submitting supporting medical record documentation by repeating **Electronic Submission steps 1-3 located on page 8.** If you feel your typed response adequately satisfies the request, do not upload documentation, and proceed by clicking the '**Next**' button.

| myAccessBlue                                                                                                    |                                                                                                    | BlueCross BlueShield<br>of Mississippi |
|----------------------------------------------------------------------------------------------------|----------------------------------------------------------------------------------------------------|----------------------------------------|
| Piovidei                                                                                                    | a tradicio trata de la constante en entre en tradecia de tradecia de tradecia de tradecia de tradecia de tradeci         | Committee to a realimer wississippi.   |
| Maintenance   Transactions   Be RXSma<br>myNotifications<br>Appeals   Medical Records   Prior Authoriz                                                            | rc policies (prior auchonzation Forms   Questions   News   Download   Information and Training   Contact Blue  <br>ation | .og Out   Home                         |
| Medical Records                                                                                                    |                                                                                                    |                                        |
| Printable Version                                                                                                    | Provide Requested Information Step 2 of 3 - Upload Medical Records                                                       |                                        |
| ID: 296<br>Create Date: 05/26/2011 11:02 PM<br>Receipt Date:<br>Status: Open                                                                                      | View Upload Instructions View Medical Records Request Browse Next Cancel                                                 |                                        |
| Requested Information<br>Please provide the following informa<br>• Other<br>PLEASE SUBMIT APPROPRIAT<br>(DOCUMENTATION WHICH SU<br>Provide Requested Information) | (VEAL Caller                                                                                                    |                                        |
|                                                                                                    |                                                                                                    |                                        |
|                                                                                                    |                                                                                                    | 1                                      |

At the end of each transaction, you will have another opportunity to provide additional information along with your electronically uploaded documentation.

To provide the additional information, type your message in the text box and proceed by clicking the **'Submit'** button.

| icies   Prior Authorization Forms   Questions   News   Download   Information and Training   Contact Blue   I                                                                                                    | Committed to a Healthier Mississippi.                                                                                                    |
|----------------------------------------------------------------------------------------------------|----------------------------------------------------------------------------------------------------|
| icies   Prior Authorization Forms   Questions   News   Download   Information and Training   Contact Blue   I                                                                                                    | .og Out   Home                                                                                                    |
|                                                                                                    |                                                                                                    |
|                                                                                                    |                                                                                                    |
|                                                                                                    |                                                                                                    |
|                                                                                                    |                                                                                                    |
| le Requested Information                                                                                                    |                                                                                                    |
| S of 3 - Additional Information to provide for this request, please enter it into the text area below.<br>Once you have entered the additional information, click Submit.<br>Information has been included in medical records<br>submission<br>aracters left<br>Submit Cancel |                                                                                                    |
| 1 3 C                                                                                                    | e Requested Information  tors  f of 3 - Additional Information  tions  If you have any additional information to provide for this request, please enter it into the text area below. Once you have entered the additional information, click 'Submit'.  onal Information has been included in medical records submission  readers left  Submit Cancel |

**Fax Option-** If you do not have the ability to submit medical documentation electronically, you have the option of printing a specialized bar-coded fax cover sheet and faxing the supporting medical documentation to the BCBSMS dedicated fax line.

Here are the easy step-by-step instructions for faxing medical records:

1. Click the 'Fax Medical Records' button.

| <i>mv</i> AccessBlue                                                                                         |                                                                                                    |                                                                                                    | BlueCross BlueShield of Mississippi   |
|----------------------------------------------------------------------------------------------------|----------------------------------------------------------------------------------------------------|----------------------------------------------------------------------------------------------------|---------------------------------------|
| Provider                                                                                                    |                                                                                                    |                                                                                                    | Committed to a Healthier Mississippi. |
| Maintenance   Transactions   Be RxSmart   Policie                                                            | es   Prior Authorization Forms   Questions   News                                                                                                    | Download   Information and Training   Contact Blue                                                                     | Log Out   Home                        |
| <i>my</i> Notifications                                                                                      |                                                                                                    |                                                                                                    |                                       |
| Appeals Medical Records Prior Authorization                                                                  |                                                                                                    |                                                                                                    |                                       |
| Medical Records                                                                                              |                                                                                                    |                                                                                                    |                                       |
| Printable Version                                                                                            |                                                                                                    | Return to myNotifications                                                                                              |                                       |
| Message Information<br>ID: 288<br>Create Date: 05/26/2011 11:02 PM<br>Receipt Date:<br>Status: Open          | Claim         JOHN DOE MD           Claim Number:         22222222           SCCF Number:         23020114447778889           First Date of Service:         05/10/2011           Last Date of Service:         05/10/2011           Total Charge:         \$781.00 | Patient Account #:000222000777<br>Patient Name: JERRY DOE<br>Date of Birth: 12/31/1970<br>Subscriber ID: ZZZ 777777777 |                                       |
| Operative Reports     Lab Reports     History/Physical Reports     Diagnostic Reports     Fax Medical Record | Is Information Not Available                                                                                                    |                                                                                                    |                                       |
|                                                                                                    | © 2011 Blue Cross & Blue Shield of Missis<br>An Independent licensee of the Blue C                                                                                                    | ssippi, A Mutual Insurance Company.<br>cross and Blue Shield Association.                                              |                                       |
|                                                                                                    |                                                                                                    |                                                                                                    |                                       |
|                                                                                                    |                                                                                                    |                                                                                                    |                                       |
|                                                                                                    |                                                                                                    |                                                                                                    |                                       |
|                                                                                                    |                                                                                                    |                                                                                                    |                                       |
|                                                                                                    |                                                                                                    |                                                                                                    |                                       |
|                                                                                                    |                                                                                                    |                                                                                                    |                                       |
|                                                                                                    |                                                                                                    |                                                                                                    |                                       |

V

#### 2. The "Fax Medical Records" message indicator will then be displayed.

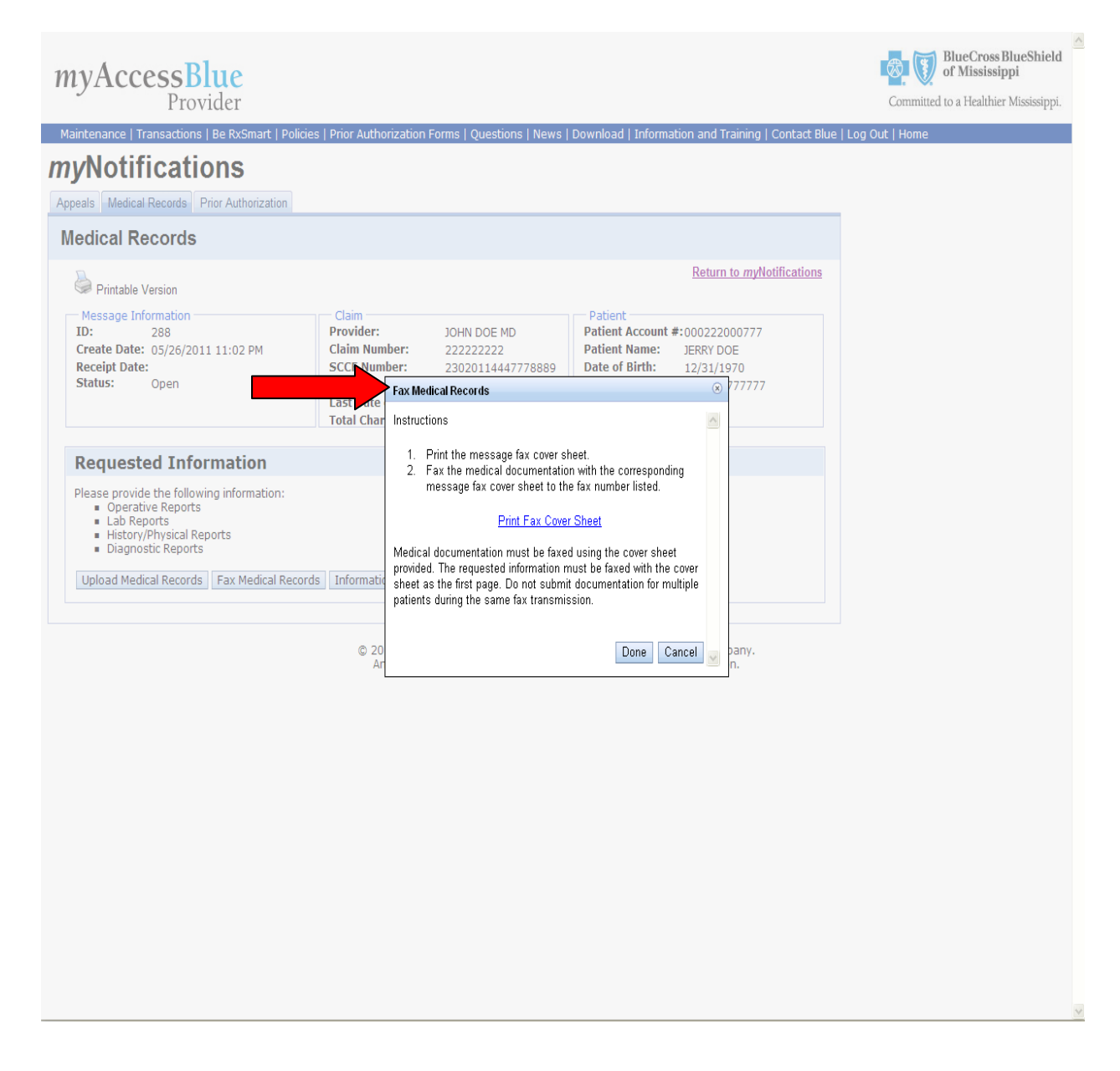

3. Print the fax cover sheet by clicking on the '**Print Fax Cover Sheet**' link, and then click the '**Done**' button.

**Note:** Medical documentation must be faxed using the fax cover sheet provided. The fax cover sheet must be the first page sent in the transmission. Do not submit documentation for multiple patients during the same fax transmission.

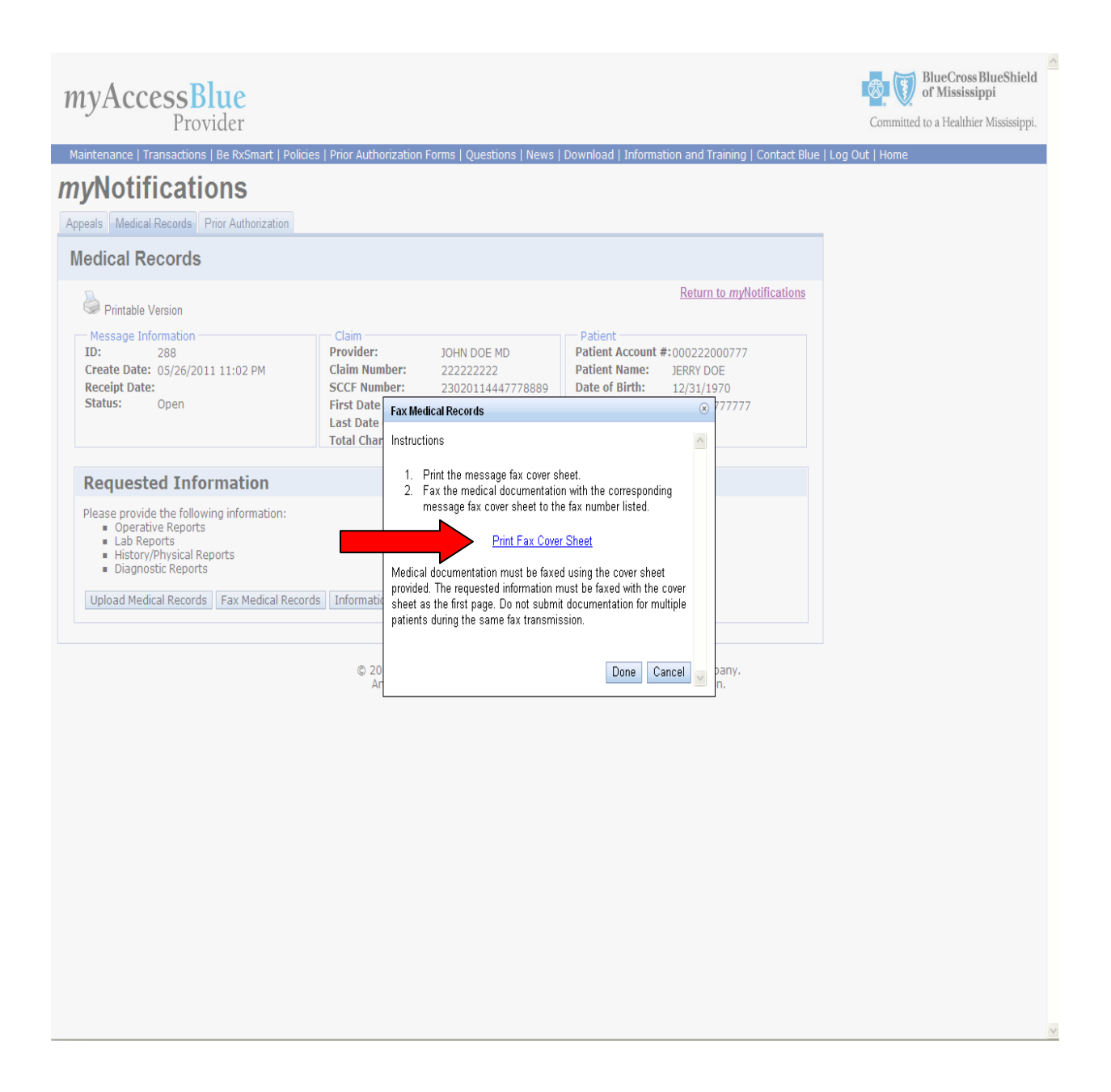

4. The fax page will display on your screen so that you may view it before printing. Fax the medical documentation with the corresponding message fax cover sheet to the BCBSMS dedicated fax line at 1-601-664-4100.

**Note:** All faxed documents must be accompanied by the bar-coded fax cover sheet. You may not re-use the same cover sheet. Each medical records request submission sent via fax must be accompanied by its own, individual bar-coded fax cover sheet, as the first page of the transmission.

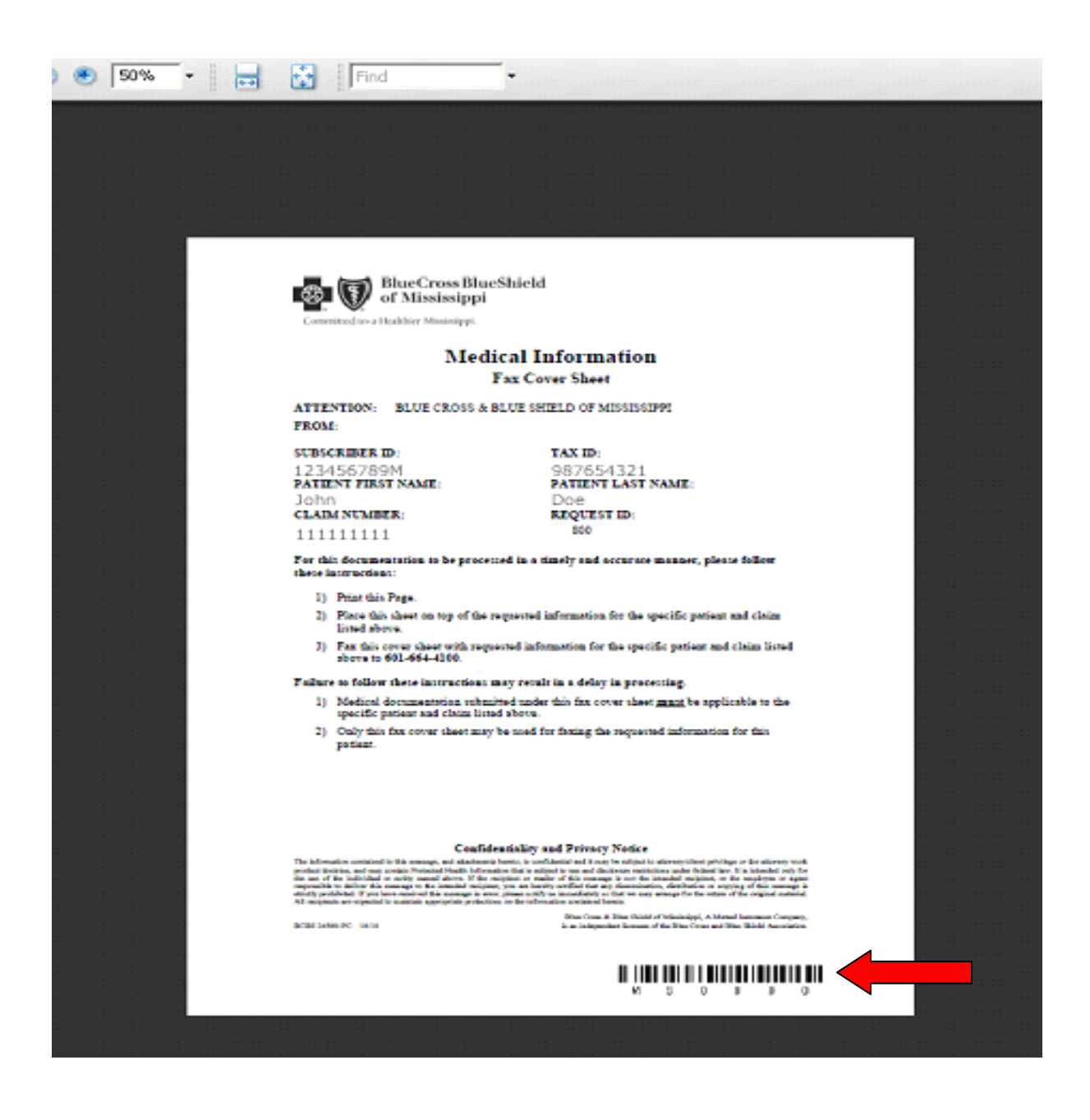

Select '**Return to** *my***Notifications**' link in the upper right corner of the Medical Records Detail Screen to return to the **Medical Records Listing Page** to view the status of your request.

| myAccessBlue<br>Provider                                                                                                    | s   Drive Authorization Forms   Augustions   Name                                                                                                    | Download   Information and Training   Contract Dive   La                                                                                                    | Committed to a Healthier Mississippi |
|----------------------------------------------------------------------------------------------------|----------------------------------------------------------------------------------------------------|----------------------------------------------------------------------------------------------------|--------------------------------------|
| Appeals Medical Records Prior Authorization<br>Medical Records                                                                                                    | es   Prior Addition2adori Formis   Questions   News                                                                                                    |                                                                                                    | , out   nome                         |
| Printable Version<br>Message Information<br>ID: 288<br>Create Date: 05/26/2011 11:02 PM<br>Receipt Date:<br>Status: Open                                                                                                   | Claim         JOHN DOE MD           Claim Number:         22222222           SCCF Number:         23020114447778889           First Date of Service:         05/10/2011           Last Date of Service:         05/10/2011           Total Charge:         \$781.00 | Patient           Patient Account #:000222000777           Patient Name:           JERRY DOE           Date of Birth:         12/31/1970           Subscriber ID:         ZZZ 77777777 |                                      |
| Requested Information         Please provide the following information:         • Operative Reports         • Lab Reports         • History/Physical Reports         • Diagnostic Reports         • Upload Medical Records | ds Information Not Available                                                                                                    |                                                                                                    |                                      |
| Requested Information         Please provide the following information:         • Operative Reports         • Lab Reports         • History/Physical Reports         • Diagnostic Reports         Upload Medical Records   | Total Charge:       \$781,00         ds       Information Not Available         © 2011 Blue Cross & Blue Shield of Missis<br>An Independent licensee of the Blue C                                                                                                  | ssippi, A Mutual Insurance Company.<br>cross and Blue Shield Association.                                                                                                    |                                      |

V

The status of your request will be displayed on the **Medical Records Listing Screen** and will be indicated by a **"Pending Fax Receipt"** message.

| ntenance<br>Mari                                                        | e   Transactions   Be RxSmart   Polici<br>fifications                                                                                                    | es   Prior Authorization Forms   Questions   News<br>Electronic Claims                                                                                                    | Download   Information and Trainin                                                                        | ng   Contact Blue   Log Out   Ho                                                                                                    | me                                                                                                    |
|-------------------------------------------------------------------------|----------------------------------------------------------------------------------------------------|----------------------------------------------------------------------------------------------------|----------------------------------------------------------------------------------------------------|----------------------------------------------------------------------------------------------------|----------------------------------------------------------------------------------------------------|
| /NO                                                                     |                                                                                                    |                                                                                                    |                                                                                                    |                                                                                                    |                                                                                                    |
| ais me                                                                  | dical Records Phor Authorization                                                                                                    |                                                                                                    |                                                                                                    |                                                                                                    |                                                                                                    |
| edical                                                                  | Records                                                                                                    |                                                                                                    |                                                                                                    |                                                                                                    |                                                                                                    |
| Modical                                                                 | Decorde function of multiceaseBlue is a                                                                                                    | means of electronically submitting medical records rea                                                                                                    | ueste to Blue Croce & Blue Shield of M                                                                    | icciccinni                                                                                                    |                                                                                                    |
| wearcar                                                                 | Records function of <i>my</i> Accessblue is a                                                                                                    | means of electronically submitting medical records req                                                                                                    | dests to blue cross & blue arried of Mi                                                                   | ississippi.                                                                                                    |                                                                                                    |
| - Searc                                                                 | h Options                                                                                                    | o havilar m                                                                                                    |                                                                                                    | T 10 41                                                                                                    |                                                                                                    |
|                                                                         | Status All                                                                                                    |                                                                                                    | Claim Number                                                                                              | Tax ID All                                                                                                    | ¥                                                                                                    |
|                                                                         | Unopened 📃                                                                                                    | Message ID                                                                                                    | Date From                                                                                                 | Date To                                                                                                    |                                                                                                    |
| Search                                                                  | Reset <b>1 Results</b> (Change Columns) (Not und, displaying all records.                                                                                                    | te: The below records have new updates and/or re                                                                                                    | quire your attention)                                                                                     | Subaribas III                                                                                                    | ToulD                                                                                                    |
| Search                                                                  | Reset           Results (Change Columns)         (Nor           und, displaying all records.         Last Update           Carto Conduct 100 PM         Conduct 100 PM                                                                                                    | te: The below records have new updates and/or re<br>Status                                                                                                    | quire your attention) Claim Number                                                                        | Subscriber ID                                                                                                    | Tax ID                                                                                                    |
| Search                                                                  | Reset           Results         (Change Columns)         (Not           und, displaying all records.         Last Update         05/26/2011 11:01 PM           05/26/2011 11:01 PM         D5/26/2011 11:01 PM         D5/26/2011 11:01 PM                                                                            | te: The below records have new updates and/or re<br>Status<br>Open<br>Open                                                                                                    | quire your attention)<br>Claim Number<br>444444444                                                        | Subscriber ID<br>888888889M<br>0000000000                                                                                                    | <b>Tax ID</b><br>999999939                                                                                                    |
| Search<br>Search<br>ecords for<br>248<br>247<br>246                     | Results         (Change Columns)         (Not           und, displaying all records.         Last Update         05/26/2011 11:01 PM         05/26/2011 11:01 PM           05/26/2011 11:01 PM         05/26/2011 11:01 PM         05/26/2011 11:01 PM                                                                | te: The below records have new updates and/or re<br>Status<br>Open<br>Open<br>Open                                                                                                    | quire your attention)<br>Claim Number<br>444444444<br>33333333<br>222222222                               | <b>Subscriber ID</b><br>8888888899M<br>88888888888<br>72777777777                                                                                                    | <b>Tax ID</b><br>999999939<br>999999939<br>999999939                                                                                                    |
| earch<br>Search<br>ecords for<br>248<br>247<br>246<br>250               | Reset         (Nor           I Results (Change Columns)         (Nor           und, displaying all records.         Last Update           05/26/2011 11:01 PM         05/26/2011 11:01 PM           05/26/2011 11:01 PM         05/26/2011 11:01 PM                                                                   | te: The below records have new updates and/or re<br>Status<br>Open<br>Open<br>Open<br>Onen                                                                                                    | quire your attention)  Claim Number  444444444  333333333  222222222  77777777                            | Subscriber ID<br>8888888899M<br>888888888M<br>222777777777<br>777989898999999                                                                                           | <b>Tax ID</b><br>999999939<br>99999939<br>99999939<br>99999939<br>999999                                                                                                    |
| Search<br>secords for<br>248<br>247<br>246<br>250<br>249                | Reset         (Nor           I Results (Change Columns)         (Nor           und, displaying all records.         (Secondary Columns)           05/26/2011 11:01 PM         05/26/2011 11:01 PM           05/26/2011 11:01 PM         05/26/2011 11:01 PM           05/26/2011 11:01 PM         05/26/2011 11:01 PM | te: The below records have new updates and/or re           Status           Open           Open           Open           Open           Open           Open           Open           Open           Open | quire your attention)<br>Claim Number<br>444444444<br>33333333<br>22222222<br>777777777<br>5              | Subscriber ID           888888889M           888888888M           22277777777           2227999898989           888888890M                                              | Tax ID           999999339           999999339           999999339           999999339           999999339           999999339           999999339           999999339                                |
| earch<br>Searcl<br>acords for<br>248<br>247<br>246<br>250<br>249<br>245 | Reset         (Nor           Inc. displaying all records.         Inc. displaying all records.           05/26/2011 11:01 PM         05/26/2011 11:01 PM           05/26/2011 11:01 PM         05/26/2011 11:01 PM           05/26/2011 11:01 PM         05/26/2011 11:01 PM                                          | te: The below records have new updates and/or re<br>Open<br>Open<br>Open<br>Open<br>Open<br>Open<br>Open (Pending Fax Receipt)<br>Open                                                                   | quire your attention)<br>Claim Number<br>444444444<br>33333333<br>222222222<br>77777777<br>5<br>111111111 | Subscriber ID           888888889M           888888888M           22277777777           222898989899           888888890M           2228888890M           2228888888888 | Tax ID           999999939           99999939           99999939           99999939           99999939           99999939           99999939           99999939           99999939           99999939 |

In certain circumstances, in order to process a claim, medical records requests may require a typed response in addition to, or in lieu of, the requested medical record documentation.

For example, when only the referring physician name is requested, or the referring physician name, in addition to the operative notes, are required.

In this instance, you are required to submit the requested documentation, and/or submit a response. After you click on the **'Fax Medical Records'** button, you will be prompted to type in a response. Provide the requested information in the text box, and click the **'Next'** button.

| <i>my</i> AccessBlue                                                                          |                                                                                                    | BlueCross BlueShield of Mississippi   |
|-----------------------------------------------------------------------------------------------|----------------------------------------------------------------------------------------------------|---------------------------------------|
| Provider                                                                                      |                                                                                                    | Committed to a Healthier Mississippi. |
| Maintenance   Transactions   Be RxSma                                                         | rt   Policies   Prior Authorization Forms   Questions   News   Download   Information and Training   Contact Blue   I                                                                                                    | Log Out   Home                        |
| <i>my</i> Notifications                                                                       |                                                                                                    |                                       |
| Appeals Medical Records Prior Authoriz                                                        | ation                                                                                                    |                                       |
| Medical Records                                                                               |                                                                                                    |                                       |
| Printable Version                                                                             | Provide Requested Information                                                                                                    |                                       |
| Message Information<br>ID: 296<br>Create D5/26/2011 11:02 PM<br>Receipt Date:<br>Status: Open | Step 1 of 3 - Provide Requested Information         Instructions         1. Provide the requested information below.         2. Once all the requested information has been provided, click 'Next'.                                                |                                       |
| Requested Information                                                                         | Other (optional)         PLEASE SUBMIT APPROPRIATE DOCUMENTATION TO SUPPORT THE SUBMISSION OF INDIVIDUAL PROCEDURE CODES ON THIS CLAIM. (DOCUMENTATION WHICH SUPPORTS THE USE OF THE MODIFIER).         Referring physician name is Dr. John Smith |                                       |
|                                                                                               | Next Cancel                                                                                                    |                                       |
|                                                                                               |                                                                                                    |                                       |

You will still have the ability to fax in your supporting medical documentation. To proceed with the fax option, click the 'Yes' button, and proceed with Fax Option steps 2-4.

If you feel your typed response adequately satisfied the request, and you do not want to fax supporting documentation to BCBSMS, proceed by clicking the 'No' button to be returned to the **Medical Records Detail Screen**.

**Note:** It is important that all faxes be accompanied by the specialized fax cover sheet and faxed to the BCBSMS dedicated fax line.

| myAccessBlue                                                                                                    |                                                                                                    | Committed to a Healthier Mississippi |
|----------------------------------------------------------------------------------------------------|----------------------------------------------------------------------------------------------------|--------------------------------------|
| Maintenance   Transactions   Be RxSma                                                                                                    | rt   Policies   Prior Authorization Forms   Questions   News   Download   Information and Training   Contact Blu                                                                                                    | Le Ll og Out L Home                  |
| Maniferiance   Manisocolis   Berkshine<br>myNotifications<br>Appeals   Medical Records   Prior Authoric<br>Medical Records                                                                                                    |                                                                                                    |                                      |
| Printable Version  Message Information  ID: 290 Create Date: 05/26/2011 11:02 PM Receipt Date: Status: Open  Requested Information  Please provide the following informa  Other  PLEASE SUBMIT APPROPRIAT (DOCUMENTATION WHICH SI (DOCUMENTATION WHICH SI (DOCUMENTATION F | Fax Requested Information         Step 2 of 2 - Print Fax Cover Sheet         Instructions         1. Print the message fax cover sheet.         2. Fax the medical documentation with the corresponding message fax cover sheet to the fax number listed.         Print Fax Cover Sheet         Medical documentation must be faxed using the cover sheet provided. The requested information must be faxed with the cover sheet as the first page. Do n         Do you still need to fax medical records?         Vest No |                                      |

You will be then be returned to the **Medical Records Detail Screen**. You may view the date, time and document(s) sent in the **"Response"** section of the **Medical Records Detail Screen**.

Select 'Return to *my*Notifications' link in the upper right corner of the Medical Records Detail Screen to return to the Medical Records Listing Page to view the status of your request.

| myAccessBlue<br>Provider                                                                                                    |                                                                                                    |                                                                                                    | Committed to a Healthier Mississippi. |
|----------------------------------------------------------------------------------------------------|----------------------------------------------------------------------------------------------------|----------------------------------------------------------------------------------------------------|---------------------------------------|
| Maintenance   Transactions   Be RxSmart   Polici                                                                                                    | es   Prior Authorization Forms   Questions   News                                                                                                    | Download   Information and Training   Contact Blue                                                                               | Log Out   Home                        |
| <i>my</i> Notifications                                                                                                    |                                                                                                    |                                                                                                    |                                       |
| Appeals Medical Records Prior Authorization                                                                                                    |                                                                                                    |                                                                                                    |                                       |
| Medical Records                                                                                                    |                                                                                                    |                                                                                                    |                                       |
| Printable Version                                                                                                    |                                                                                                    | Return to myNotifications                                                                                                    |                                       |
| Message Information           ID:         287           Create Date:         05/26/2011 11:02 PM           Receipt Date:         05/31/2011 11:18 AM           Status:         Received | Claim         JOHN DOE MD           Claim Number:         111111111           SCCF Number:         23020110000000000           First Date of Service:         05/11/2011           Last Date of Service:         05/11/2011           Total Charge:         \$511.00 | Patient<br>Patient Account #:000111000111<br>Patient Name: JACK DOE<br>Date of Birth: 12/31/1970<br>Subscriber ID: ZZZ 888888888 |                                       |
| Requested Information                                                                                                    | Response                                                                                                    |                                                                                                    |                                       |
| Request Date: 05/26/2011 11:02 PM                                                                                                    | Response Date: 05/31/2011                                                                                                    | 11:18 AM (Training User)                                                                                                    |                                       |
| Please provide the following information for D<br>123456, 789012<br>Other<br>Date of Onset, Date of First Treatmen<br>Treatment                                                         | viagnosis Codes:<br>• Other<br>• dfasdfssdfa<br>nt, Date of                                                                                                    |                                                                                                    |                                       |
| Treatment                                                                                                    | ·                                                                                                    |                                                                                                    |                                       |

© 2011 Blue Cross & Blue Shield of Mississippi, A Mutual Insurance Company. An Independent licensee of the Blue Cross and Blue Shield Association.

V

The status of your request will be displayed on the **Medical Records Listing Screen**, indicated by a **'Received'** message.

**Note:** Remember, it is important that you provide BCBSMS with as much information so that your claim may be processed as expeditiously as possible.

| 🗿 myAccessBlue - Microsoft Internet Explorer                |                                                  |                                                                           |                                        |                                      |
|-------------------------------------------------------------|--------------------------------------------------|---------------------------------------------------------------------------|----------------------------------------|--------------------------------------|
| <u>File Edit View Favorites Tools Help</u>                  |                                                  |                                                                           |                                        | A.                                   |
| 🌀 Back 🝷 🕥 - 😰 😰 🏠 🔎 Search 👷                               | Favorites 🚱 🍰 🎍 🖬 -                              | 📙 🜆 🛍 🦀                                                                   |                                        |                                      |
| Address 🕘 https://beta.myaccessblue.com/myNotifications/med | ical-records/index.html                          |                                                                           |                                        | So Links *                           |
|                                                             |                                                  |                                                                           |                                        |                                      |
| myAccessRlue                                                |                                                  |                                                                           |                                        | of Mississippi                       |
| Provider                                                    |                                                  |                                                                           |                                        | Committed to a Healthier Mississippi |
| Tiovider                                                    |                                                  |                                                                           |                                        | committee to a reasoning modelipp.   |
| Maintenance   Transactions   Be RxSmart   Polic             | ies   Prior Authorization Forms   Qu             | estions   News   Download   Info                                          | rmation and Training   Contact Blue    | Log Out   Home                       |
| <i>my</i> Notifications                                     |                                                  | On                                                                        | ine Provider Appeals training          |                                      |
| Anneals Medical Records Prior Authorization                 |                                                  |                                                                           |                                        |                                      |
|                                                             |                                                  |                                                                           |                                        |                                      |
| Medical Records                                             |                                                  |                                                                           |                                        |                                      |
| Medical Records                                             |                                                  |                                                                           |                                        |                                      |
| The Medical Records function of myAccessBlue is a           | means of electronically submitting m             | edical records requests to Blue Cros                                      | s & Blue Shield of Mississippi.        |                                      |
| Search Ontions                                              |                                                  |                                                                           |                                        |                                      |
| Status All                                                  | Subscriber ID                                    | Claim Number                                                              |                                        |                                      |
|                                                             | Massage ID                                       | Data Fran                                                                 |                                        |                                      |
|                                                             | Message ID                                       | Date From                                                                 |                                        |                                      |
| Down by Down by                                             |                                                  |                                                                           |                                        |                                      |
| Search Reset                                                |                                                  |                                                                           |                                        |                                      |
| Search Results (Change Columns)                             |                                                  |                                                                           |                                        |                                      |
| 6 records found, displaying all records.                    |                                                  |                                                                           |                                        |                                      |
| ID Last Update                                              | Status                                           | Claim Number                                                              | Subscriber ID                          | Tax ID                               |
| 73 05/26/2011 10:56 PM                                      | Open                                             | 33333333                                                                  | 88888888M                              | 999999910C                           |
| 72 05/26/2011 10:56 PM                                      | Open                                             | 22222222                                                                  | ZZZ777777777                           | 999999910B                           |
| 71 05/26/2011 10:56 PM                                      | Open                                             | 11111111                                                                  | ZZZ888888888                           | 999999910A                           |
| 74 U6/U1/2U11 11:24 AM                                      | Received                                         |                                                                           | 88888889M                              | 999999910                            |
| 75 U6/U1/2011 11:24 AM                                      | Received                                         | CCCCCCCC                                                                  | 222000000000                           | 999999910                            |
|                                                             | © 2011 Blue Cross & Blu<br>An Independent licen: | e Shield of Mississippi, A Mutual Ir<br>see of the Blue Cross and Blue Sh | isurance Company.<br>ield Association. |                                      |
| ٢                                                           |                                                  |                                                                           |                                        | >                                    |

In rare instances, you may not have the medical records requested by BCBSMS.

For example, if you were not the treating physician on the date of service for the medical records requested.

You will have the ability to communicate to BCBSMS when records are not available by selecting the **'Information Not Available'** button.

| mvAccessBlue                                                                                           |                                                                                                  |                                                                                         | of Mississippi                          |
|----------------------------------------------------------------------------------------------------|--------------------------------------------------------------------------------------------------|-----------------------------------------------------------------------------------------|-----------------------------------------|
| Provider                                                                                               |                                                                                                  |                                                                                         | Committed to a Healthier Mississippi.   |
| Maintenance   Transactions   Be RxSmart   Poli<br>myNotifications<br>Appeals (1) Medical Records. Pro- | cies   Prior Authorization Forms   Join Our Net                                                  | work   Questions   News   Download   Information and T                                  | raining   Contact Blue   Log Out   Home |
| Medical Records                                                                                        |                                                                                                  |                                                                                         |                                         |
| Printable Version                                                                                      |                                                                                                  | Return to myNotifications                                                               |                                         |
| Message Information<br>ID: 746<br>Create Date: 05/19/2011 9:59 AM<br>Receipt Date:<br>Status: Open     | Claim<br>Provider:<br>Claim Number: 111111111<br>First Date of Service:<br>Last Date of Service: | Patient<br>Patient Name: John Doe<br>Date of Birth: 1/1/11<br>Subscriber ID: 123456789M |                                         |
| Request Please provide the following information: Other PLEASE SUBMIT APPROPRIATE DOCL                 | IMENTATION TO SUPPORT THE SUBMISSION O                                                           | F INDIVIDUAL PROCEDURE CODES ON THIS CLAIM.                                             |                                         |
| Provide Requested Information Fax Requ                                                                 | uested Information Information Not Availab                                                       |                                                                                         |                                         |
|                                                                                                    | © 2011 Blue Cross & Blue Shield o<br>An Independent licensee of the                              | f Mississippi, A Mutual Insurance Company.<br>Blue Cross and Blue Shield Association.   |                                         |

Should you choose the **'Information Not Available'** option, you must provide a detailed explanation as to why you are not able to provide the requested information. Type a detailed explanation up to 512 characters in the text box, and click the **'Submit'** button to send.

Note: Remember, the more information provided helps in the timely processing of your claims.

| myAccess<br>P1<br>Maintenance   Transacti                                                                                                    | Blue<br>ovider<br>Ins   Be RxSmart   Policies   Prior Authorization Forms   Join Our Network   Questions   News   Download   Information and Trai                                                                                                    | Committed to a Healthier Mississippi |
|----------------------------------------------------------------------------------------------------|----------------------------------------------------------------------------------------------------|--------------------------------------|
|                                                                                                    | Model Records Prior Authorization (7)                                                                                                    |                                      |
| Medical Record                                                                                                    | e                                                                                                    |                                      |
| Printable Version                                                                                                    | Return to myNotifications                                                                                                    |                                      |
| Message Informatio<br>ID: 746                                                                                                    | Claim Patient                                                                                                    |                                      |
| Create Date: 05/19,<br>Receipt Date:<br>Status: Open<br>Request<br>Please provide the fo<br>• Other<br>PLEASE SUBM<br>(DOCUMENTA<br>Provide Requested | 2011 9:59 AM       Please provide an explanation as to why the requested information is not being provided.         Submit       S05 characters left         There is no additional documentation associated with this claim.         Information       Fax Requered |                                      |
|                                                                                                    | © 2011 Blue Cross & Blue Shield of Mississippi, A Mutual Insurance Company.<br>An Independent licensee of the Blue Cross and Blue Shield Association.                                                                                                    |                                      |

You will then be returned to the **Medical Records Detail Screen**. You may view the response you provided to BCBSMS in the **"Response"** section of the **Medical Records Detail Screen**.

Select 'Return to *my*Notifications' link in the upper right corner of the Medical Records Detail Screen to return to the Medical Records Listing Page to view the status of your request.

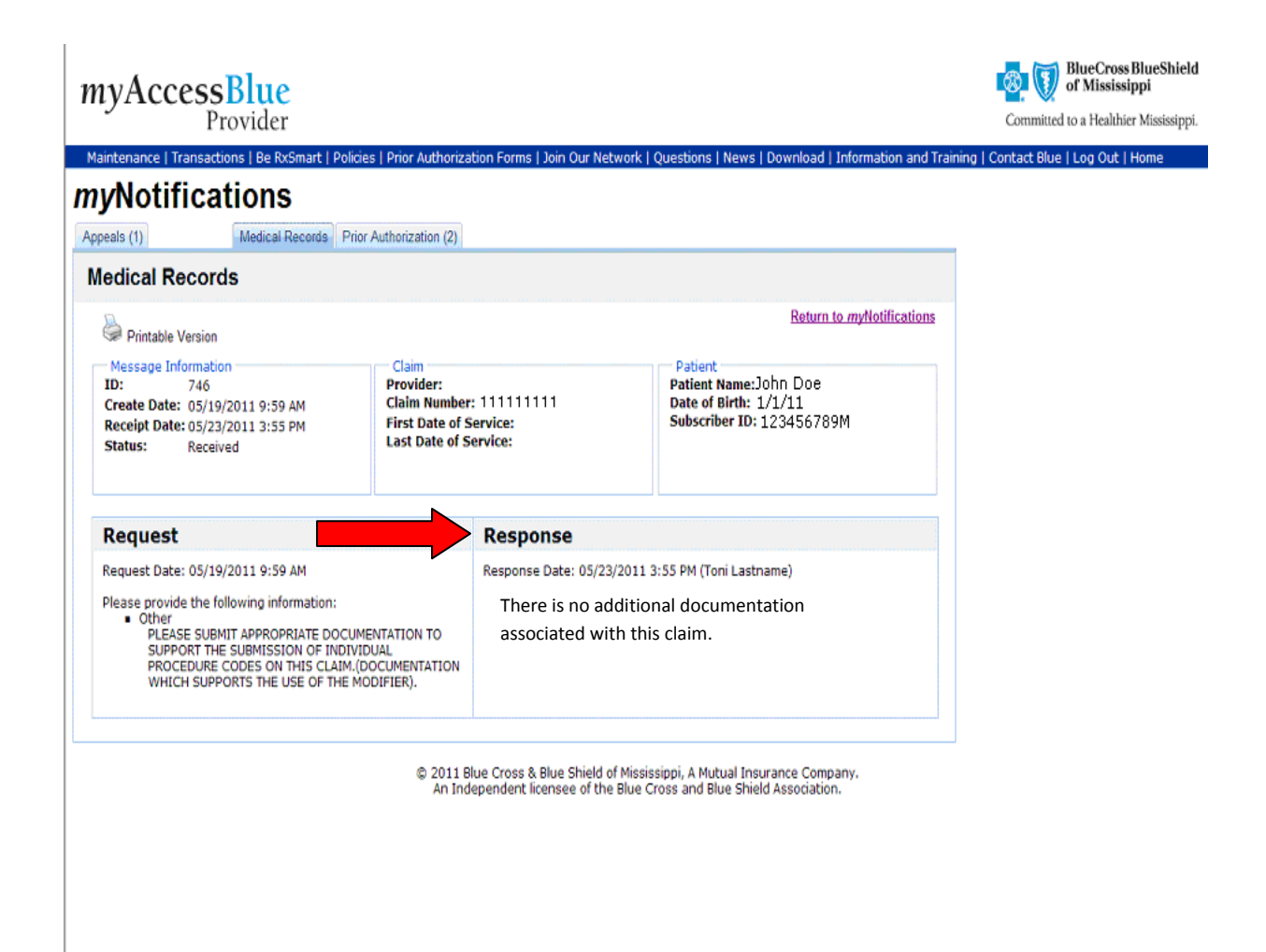

The status of your request will be displayed on the **Medical Records Listing Screen**, and will be indicated by a **'Received'** message.

| 🖄 myAccessBlue - Microsoft Internet Explorer                                        |                                                 |                                                                   |                                              |                                      |
|-------------------------------------------------------------------------------------|-------------------------------------------------|-------------------------------------------------------------------|----------------------------------------------|--------------------------------------|
| <u>File E</u> dit <u>V</u> iew F <u>a</u> vorites <u>T</u> ools <u>H</u> elp        |                                                 |                                                                   |                                              |                                      |
| 🕞 Back 🔹 🕥 - 💌 😰 🏠 🔎 Search 🦻                                                       | Favorites 🚱 🔗 🎍 💷                               | 📒 🔊 🗱 🦓                                                           |                                              |                                      |
| Address 🗃 https://beta.myaccessblue.com/myNotifications/me                          | dical-records/index.html                        |                                                                   |                                              | 🗸 🄁 Go Link                          |
| myAccessBlue<br>Provider                                                            |                                                 |                                                                   |                                              | Committed to a Healthier Mississippi |
| Maintenance   Transactions   Be RxSmart   Poli                                      | icies   Prior Authorization Forms   O           | Jestions   News   Download   I                                    | nformation and Training I Contact Blue       | l Log Out   Home                     |
|                                                                                     | ales ( Frite) Fischer Eddon Forms ( Q           |                                                                   | Online Provider Appeals Training             |                                      |
| myNotifications                                                                     |                                                 |                                                                   |                                              |                                      |
| Appeals Medical Records Prior Authorization                                         |                                                 |                                                                   |                                              |                                      |
|                                                                                     |                                                 |                                                                   |                                              |                                      |
| Medical Records                                                                     |                                                 |                                                                   |                                              |                                      |
|                                                                                     |                                                 |                                                                   |                                              |                                      |
| The Medical Records function of myAccessBlue is                                     | a means of electronically submitting m          | edical records requests to Blue C                                 | ross & Blue Shield of Mississippi.           |                                      |
|                                                                                     | · ·                                             |                                                                   |                                              |                                      |
| Search Options                                                                      |                                                 |                                                                   |                                              | T 10 AU                              |
| Status All 🞽                                                                        | Subscriber ID                                   | Claim Numi                                                        | per                                          | Tax ID All 🎽                         |
| Unopened 📃                                                                          | Message ID                                      | Date Fr                                                           | om                                           | Date To                              |
| Search Reset Search Results (Change Columns) E records found displaying all records |                                                 |                                                                   |                                              |                                      |
| ID Last Update                                                                      | Status                                          | Claim Number                                                      | Subscriber ID                                | Tax ID                               |
| 73 05/26/2011 10:56 PM                                                              | Open                                            | 33333333                                                          | 88888888M                                    | 999999910C                           |
| 72 05/26/2011 10:56 PM                                                              | Open                                            | 22222222                                                          | ZZZ777777777                                 | 999999910B                           |
| 71 05/26/2011 10:56 PM                                                              | Open                                            | 111111111                                                         | ZZZ888888888                                 | 999999910A                           |
| 74 06/01/2011 11:24 AM                                                              | Received                                        | 4444444                                                           | 88888889M                                    | 999999910                            |
| 75 06/01/2011 11:24 AM                                                              | Received                                        | 55555555                                                          | 888888890M                                   | 999999910                            |
|                                                                                     | © 2011 Blue Cross & Blu<br>An Independent licen | e Shield of Mississippi, A Mutu<br>see of the Blue Cross and Blue | al Insurance Company.<br>Shield Association. |                                      |
|                                                                                     |                                                 |                                                                   |                                              |                                      |
|                                                                                     |                                                 |                                                                   |                                              |                                      |
|                                                                                     |                                                 |                                                                   |                                              |                                      |
|                                                                                     |                                                 |                                                                   |                                              |                                      |
|                                                                                     |                                                 |                                                                   |                                              |                                      |
|                                                                                     |                                                 |                                                                   |                                              |                                      |
| <                                                                                   |                                                 |                                                                   |                                              |                                      |

When you have submitted all requested medical records to BCBSMS, the status of your request will be indicated by a **"Received"** message and will be displayed on the **Medical Records Listing Screen** for 30 day time period. All **"Open"** medical records requests will remain in the system for an indefinite period of time for your reference. Please check your claims status for payment information.

If BCBSMS has not received the requested information from you in a timely manner, BCBSMS will send you a second request notification. The status indicator will display an 'open' message until all requested information is received. At times, it may be necessary for you to search for a specific medical records request beyond the 30 day display period. You will have the ability to search by:

- Status
- Subscriber ID
- Claim Number
- Tax ID
- Date Range
- Message ID

Enter one or more of the indicated search criteria, and click on the 'Search' button. Your search query results will be displayed for you to view.

| myAc                              | ccessBlue<br>Provider                                                                           |                                                                                                    |                                                                          | Comm                             | BlueCross BlueShie<br>of Mississippi<br>itted to a Healthier Mississipp |
|-----------------------------------|-------------------------------------------------------------------------------------------------|----------------------------------------------------------------------------------------------------|--------------------------------------------------------------------------|----------------------------------|-------------------------------------------------------------------------|
| myNot                             | tifications<br>dical Records Prior Authorization                                                | es Prior Authonization Forms   Questions   News<br>Disease Specific Prior Authorization Request<br>Disease Specific Prior Authorization Request<br>Mental Health and Substance Abuse Prior Aut<br>Ambulance Prior Authorization Form | Download   Information and Trainin<br>Status<br>chorization Request Form | g   Contact Blue   Log Out   Hol | ne                                                                      |
| Medical                           | Records                                                                                         |                                                                                                    |                                                                          |                                  |                                                                         |
| Search                            | Access tunctum of myAccessbue is a<br>options<br>Status All<br>Unopened All<br>Open<br>Received | Subscriber ID Message ID                                                                                                    | Claim Number                                                             | Tax ID All                       | <b>V</b>                                                                |
| Search<br>Search<br>6 records fou | Reset Results (Change Columns) (Not und, displaying all records.                                | e: The below records have new updates and/or re                                                                                                    | quire your attention)                                                    |                                  |                                                                         |
| ID                                | Last Update                                                                                     | Status                                                                                                    | Claim Number                                                             | Subscriber ID                    | Tax ID                                                                  |
| 248                               | 05/26/2011 11:01 PM                                                                             | Open                                                                                                    | 4444444                                                                  | 88888889M                        | 99999939                                                                |
| 247                               | 05/26/2011 11:01 PM                                                                             | Open                                                                                                    | 33333333                                                                 | 888888888M                       | 99999939                                                                |
| 246                               | 05/26/2011 11:01 PM                                                                             | Open                                                                                                    | 22222222                                                                 | ZZZ777777777                     | 99999939                                                                |
| 250                               | 05/26/2011 11:01 PM                                                                             | Open                                                                                                    | 77777777                                                                 | ZZZ8989898989                    | 99999939                                                                |
| 249                               | U5/26/2011 11:01 PM                                                                             | Open (Pending Fax Receipt)                                                                                                    | 5555555                                                                  | 88888889UM                       | 99999939                                                                |
| 245                               | 05/26/2011 11:01 PM                                                                             | Open                                                                                                    | 111111111                                                                | ZZZ88888888                      | 99                                                                      |

Remember, it is important that you log-in to *my*AccessBlue everyday so that you may be alerted via *my*Notifications to outstanding medical record requests, prior authorization approvals, and important updates. For any questions regarding the **Electronic Medical Records Submission Tool**, please contact us via Contact Blue.